# FP93 程**序调节器** <sub>用户手册</sub>

谢谢您购买SHIMADEN产品。 请检查交付的产品是否是您订购的产品。 在开始操作本产品之前,请您 仔细阅读本说明书并理解其内容。

"注意"

本说明书为最终用户使用。

"序言"

本说明书详细描述了FP93的布线、安装、操作和日常维护时应注意的事项。请将本手册保存在工作现场,并遵循此 手册提供的指导说明操作仪表。

## SHIMADEN CO., LTD.

FP93F-1AE 9. 2002 页码

| 1.安全规程                                             | 3        |
|----------------------------------------------------|----------|
| 2.介绍                                               | 4        |
| 2-1.使用前检查                                          | 4        |
| 2-2.使用说明                                           | 4        |
| 3.安装和布线                                            | 4        |
| 3-1.安装地点(环境条件)                                     | 4        |
| 3-2 安装方法                                           |          |
| 3-3 外部尺寸和面板开孔                                      | 5        |
| 3-4. 布线                                            | 5        |
| 3-5. 端子图                                           | 6        |
| 3-6. 端子排列表                                         | 6        |
| 4. 前 面板各部名称和功能                                     | 7        |
| 5. 屏幕和参数设置说明                                       | 9        |
| 5-1. 参数系统图解                                        | 9        |
| (1) 切换窗口组的方法及屏幕组的解释                                | 9        |
| 5-2. 上电和初始屏幕的显示                                    | 13       |
| 5-3. <b>如何切换窗口组和屏幕</b>                             | 13       |
| (1) 切换0~5窗口组的方法                                    | 13       |
| (2) 展开窗口组0的屏幕                                      | 13       |
| (3) 展开窗口组3的屏幕                                      | 14       |
| (4) 更改设置值(数据)                                      | 14       |
| 5-4. 仪表执行调节前的检查和设置                                 | 14       |
| (1) 检查电路                                           | 14       |
| (2) 调节器上电                                          | 14       |
| (3) 设置测量范围代码                                       | 14       |
| (4) 设直调节模式                                         | 14       |
| (5) 设直调节输出特性                                       | 14       |
| (0) 设直共他参数                                         | 14       |
|                                                    | 14       |
| 3-3. 图口组0的开希说明及参数设直的力法                             | 15<br>15 |
| <ol> <li>(1) 设直ILD(保持当前)</li></ol>                 | 15       |
| (2) 设置ADV(成少) ···································· | 15       |
| 5-6 窗口组1的屈墓说明及参数设置的方法                              | 15       |
| (1) 设置开始SV值                                        | 15       |
| (2) 设置结束步                                          | 15       |
| (3) 设置时间信号                                         | 16       |
| (4) 设置报警(Event)动作点                                 | 16       |
| (5) 设置执行曲线的次数                                      | 16       |
| (6) 设置PV启动                                         | 17       |
| (7) 设置确保平台                                         | 17       |
| 5-7. 窗口组2的屏幕说明及参数设置的方法                             | 17       |
| (1) 设置步的SV值                                        | 17       |
| (2) 设置步的时间                                         |          |
| (3) 设置步的 PID 组号                                    | 17       |
| 5-8. 窗口组3的屏幕说明及参数设置的方法                             | 17       |
| (1) FIX(定值) 模式开关                                   | 17       |
| (2) FIX调节模式时的SV值                                   | 17       |
| (3) 设置FIX(定值)调节模式时的PID组号                           | 17       |
| (4) 设置FIX调节时的报警点                                   | 17       |
|                                                    |          |

| 页码                        |
|---------------------------|
| 5-9.窗口组4的屏幕说明及参数设置的方法18   |
| (1)设置PID调节参数(1~6)18       |
| (2)设置区域PID18              |
| 5-10.窗口组5的屏幕说明及参数设置的方法19  |
| (1)设置曲线的数量19              |
| (2)设置时间的单位19              |
| (3)设置断电保护功能19             |
| (4) 设置输入异常时仪表的运行模式19      |
| (5) 设置程序结束转定值功能19         |
| (6) 设置量程代码19              |
| (7) 设置输入信号到单位19           |
| (8) 设置输入信号的刻度(线性输入)19     |
| (9) 设置 PV 偏移值19           |
| (10)设置 PV 滤波19            |
| (11)设置调节输出的特性20           |
| (12)设置比例周期20              |
| (13)设置 SV 限值20            |
| (14)设置外部输入(DI)控制20        |
| (15) 设置报警20               |
| (16) 设置状态输出(DO)21         |
| (17) 设置模拟输出(AO)21         |
| (18) 设置通信参数21             |
| (19) 设置参数锁22              |
| 5-11. 测量范围代码表22           |
| 6. 操作和功能23                |
| 6-1. 定值模式(FIX)调节23        |
| 6-2. 设置目标值(SV)(定值调节模式)23  |
| 6-3. 手动模式调节23             |
| 6-4. 自整定(AT)24            |
| 6-5. PID 功能24             |
| 6-6. 手动补偿静差(MR)24         |
| 6-7. 设置输出下限值和输出上限值24      |
| 6-8. 比例周期时间24             |
| 6-9. 区域 PID25             |
| 6-10. 外部输入(DI)控制25        |
| 6-11. 报警26                |
| 6-12. 设置报警待命动作 ( 抑制报警 )26 |
| 6-13. 报警动作图26             |
| 6-14. 待机时输出报警动作26         |
| 6-15. 事件(EV)和状态输出(DO)动作26 |
| 6-16. 时间信号27              |
| 6-17. 状态输出(DO)28          |

## 1. 安全规程

以下标志表明需警惕的安全事项。

## ▲警告

本标志表示可能造成人员伤害或死亡的危险事件,需要极为谨慎。

## ⚠ 提醒

本标志表示可能对设备或设施造成损害,需要谨慎操作。

## 注意

本标志表示附加说明或注释。 标记 ④ 表示保护导体端子 , 确保磨平。

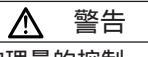

FP93仪表用于一般工业设备的温度、湿度和其他物理量的控制。不能用它来控制人类生活的设备。 使用时,必须采 取充分有效的安全措施。 在没有采取安全措施的情况下,由于使用本产品而发生的任何事故,任何明示或暗示的保证 是无效的。

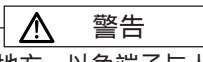

- 使用本仪表时,请将其放置在控制箱或类似的地方,以免端子与人接触。
- 别把仪表从控制箱里拿出来,严禁手或任何导电体接触仪表端子,这样做可能会导致触电事故。
- 请确保保护导体端子接地。

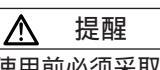

为避免因仪表故障而损坏连接的设备、设施等,在使用前必须采取安全措施,如安装保险丝、过热保护装置等。在没有安全措施的情况下使用本仪表而发生的事故,任何保证都是无效的。

Ŵ 提醒 ● 贴在仪表上的标记 ⚠ : 贴在仪表外壳上的 \land 为警告标志,警告你触摸可能有触电的风险。 ● 在仪表和供电电源之间应安装开关或断路器,并将开关或断路器安装到仪表附近,易于操作。 使用的的开关或断路器需符合IEC60947的要求。 ● 保险丝: 由于仪表没有内置保险丝,所以请在电源电路中安装保险丝。保险丝应位于开关或断路器与仪表之间,并安装 在电源端子的L侧。 保险丝额定值/特性:250V/AC/1A/中等滞后或滞后型。 使用的保险丝需符合IEC60127的要求。 ● 连接到仪表输出端和报警端子的负载的电压/电流应在额定范围内。 否则,升高的温度会降低仪表的寿命或导致仪表出现问题。有关额定电压/电流,见本手册"9.规格"。仪表输 出端应连接符合IEC61010要求的设备。 ● 如果仪表输入端的电压或电流应与仪表规格不符,会降低仪表的寿命 或导致仪表的其他问题。 有关额定电压/电流,见本手册的"9. 规格"。 在电压或电流输入的情况下,仪表输入端连接的设备应符合IEC61010的要求。 仪表设有用于放电的引孔,注意防止金属或其他外来物质进入,发生仪表故障或引起火灾。 ● 不要堵塞仪表散热孔,温度升高或绝缘失效可能导致仪表寿命缩短,也可能引起火灾。 关于仪表安装空间,请参阅"3-3.外部尺寸和面板开孔"。 ● 不要对仪表反复进行电压、噪声、浪涌等的公差试验,这样做可能导致仪表性能严重下降。 ● 严禁用户改装仪表。

2.介绍

#### 2-1. 使用前检查

本产品虽然在装运前已进行了全面的质量保证检查,但仍需要请您检查产品的型号代码、外部视图和配件的数量, 以确保交付产品没有错误,损坏或短缺。

① 型号代码的确认

检查粘贴在仪表外壳的型号代码确认是否是您在订购时指定的内容,具体请参考以下型号代码示例:

型号代码示例:

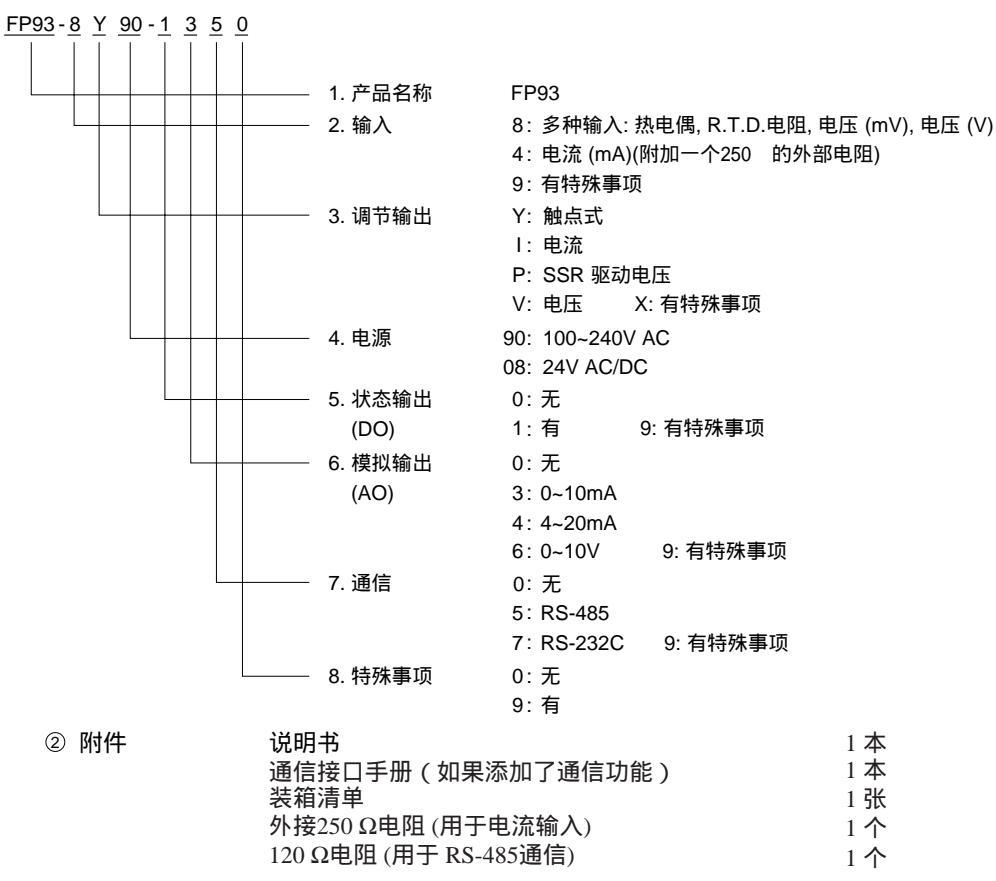

注意: 如产品有任何问题,或配件短缺或要求提供信息,请与我们的销售代理联系。

2-2. 使用说明

① 前面板上的按键用指尖轻轻触摸,不要用坚硬或尖锐的物体操作。

② 不要使用溶剂如稀释剂等清洗仪表,用干布轻轻擦拭即可。

#### 3. 安装和布线

3-1. 安装地点 (环境条件)

| $\triangle$ | 提醒 |
|-------------|----|
|-------------|----|

仪表不应安装在以下任何地方。 这些地方会损坏仪表,甚至导致火灾。

① 充满易燃气体、腐蚀性气体、油雾或可能损坏电绝缘的环境。

- ② 温度低于-10°c(14°F)或高于50°c(122°F)的环境。
- ③ 相对湿度高于90% RH或低于露点的环境。
- ④ 高烈度振动或冲击的环境。
- ⑤ 高压电线附近或强感应干扰的地方。
- ⑥ 露水或阳光直射的环境下。
- ⑦ 高度在2000米以上的地方。
- ⑧ 户外。
- ⑨ 有气流快速流动的地方。

注意: 环境条件属于IEC60664的安装类别II,污染程度为2。

 $\wedge$ 为了安全和保护仪表,不要把它从控制箱子中取出。如果需要更换或修理,请与我们的销售代理联系。

① 参考第3-3节中的裁剪图,在面板上切割一个用于安装仪表的开孔。

- ② 面板厚度应为1.0~4.0毫米。
- ③ 仪表外壳有用于固定的卡扣,只需从面板的前面按压仪表,仪表即可通过卡扣牢固地固定在面板上。

提醒

④ FP93设计为面板安装型,请将仪表安装在面板上使用。

## 3-3. 外部尺寸和面板切割

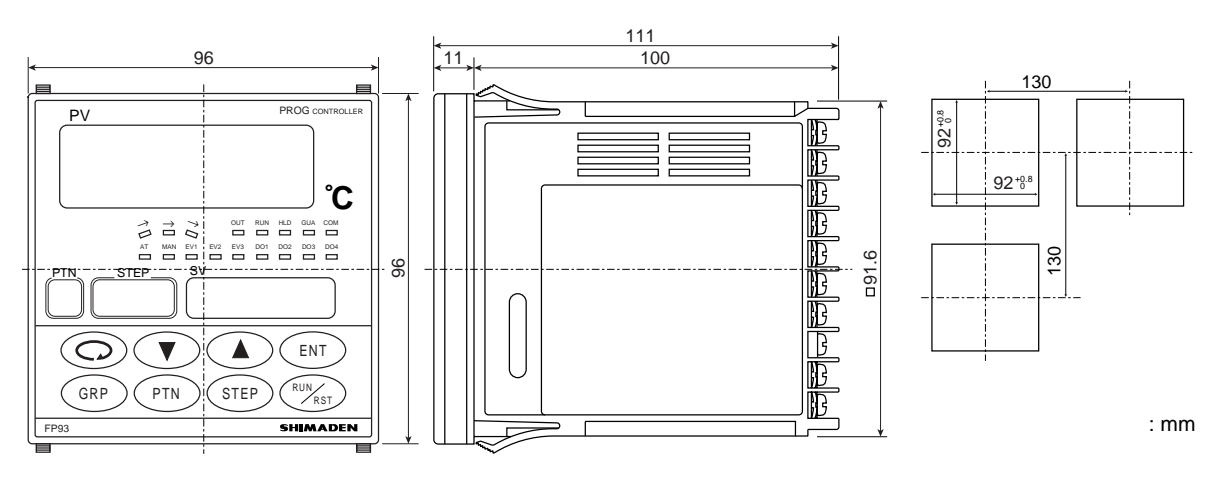

3-4. 布线

在布线操作中,应注意以下几点:

- 警告 A
- 在布线操作期间,请确保仪表与任何电源断开,防止电击。
- 确保保护导体端子(④)正确接地。 否则,可能会导致电击。 ● 在通电状态下,不要触摸仪表终端和其他带电元件,以防电击。

① 在布线操作中,请遵循第3-5节所示的端子图和第3-6节中的端子排列表正确布线。

- ② 使用适合M3.5螺丝,宽度不超过7毫米的压接端子。
- ③ 如果是热电偶输入,使用与所选热电偶类型兼容的补偿电缆。
- ④ 如果是R.T.D 输入,单根引线的电阻必须在5Ω(含)以下且三根导线的电阻必须相同。
- ⑤ 输入信号线不得与高压电力电缆线布在同一管道中。
- ⑥ 屏蔽线(单点接地)可消除静态感应噪声的干扰。
- ⑦ 等距离缠扭输入信号线可以有效的消除电磁感应噪声。
- ⑧ 请使用600v绝缘线,最小横截面积不小于1mm<sup>2</sup>的电线或电缆布线。
- ⑨ 接地导线的最小横截面积不得小于2mm<sup>2</sup>,并且电阻在100 以下。
- ⑩ 请拧紧端子的螺丝。夹紧扭矩: 1.0N·m(10kgf·cm)
- ⑪ 如果仪表容易受到电源噪声的影响,请使用噪声过滤器减消噪声干扰。
- ⑫ 将噪声滤波器安装在地面,并且使噪声滤波器的输出端与调节器的连接线尽可能的短。

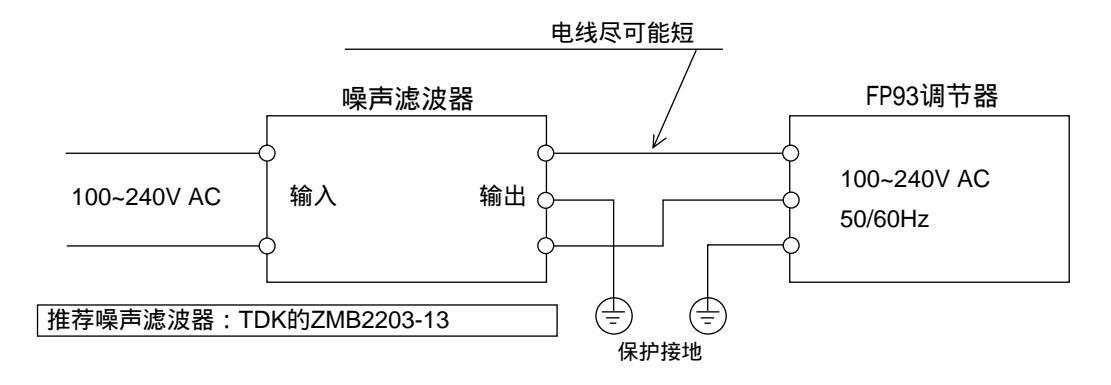

## 3-5. 端子图 (请按照以下端子图和端在排列表进行布线操作)

| 端子 |                |                        |
|----|----------------|------------------------|
| 23 | 24             | 25                     |
| SG | SD             | RD                     |
| SG | +              | -                      |
|    | 23<br>SG<br>SG | 23 24<br>SG SD<br>SG + |

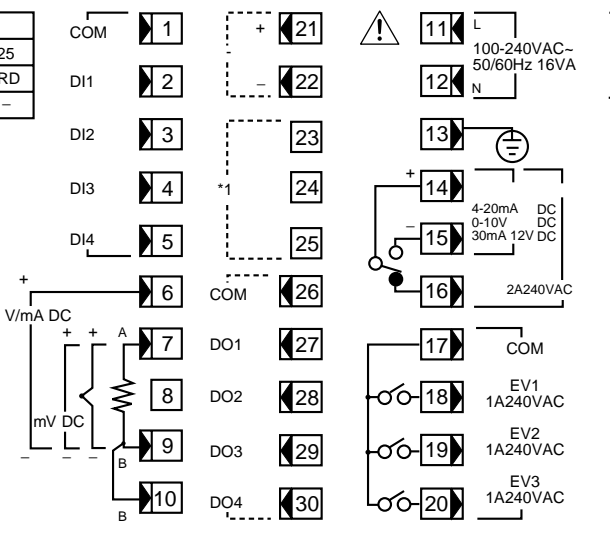

24VDC....7W /24VAC~ 50/60Hz 10VA

## 3-6. 端子排列表

| 端子名称              | 描述/代码                                                                                               | 端子号                        |  |  |
|-------------------|----------------------------------------------------------------------------------------------------|----------------------------|--|--|
| 供电                | 100~240V AC/24V AC: L, 24V DC: +<br>100~240V AC/24V AC: N, 24V DC: -                                | 11<br>12                   |  |  |
| 保护导体              | 保护接地 ④                                                                                              | 13                         |  |  |
| 输入                | 电压 (V) 电流 (mA): +<br>R.T.D.:A , 热电偶/电压 (mV): +<br>R.T.D.:B , 热电偶/电压 (mV, V), 电流 (mA): –<br>R.T.D.:B | 6<br>7<br>9<br>10          |  |  |
| 调节输出              |                                                                                                    |                            |  |  |
| 事件输出              | COM<br>EV1<br>EV2<br>EV3                                                                            | 17<br>18<br>19<br>20       |  |  |
| 模拟输出<br>(选件)      | + _                                                                                                 | 21<br>22                   |  |  |
| 通信<br>(选件)        | SG<br>RS-232C: SD, RS-485: +<br>RS-232C: RD, RS-485: -                                              | 23<br>24<br>25             |  |  |
| 外部控制输入            | COM<br>DI1<br>DI2<br>DI3<br>DI4                                                                     | 1<br>2<br>3<br>4<br>5      |  |  |
| 状态输出 (DO)<br>(选件) | COM<br>DO1<br>DO2<br>DO3<br>DO4                                                                     | 26<br>27<br>28<br>29<br>30 |  |  |

注意 1: 热电偶、电压或电流输入时, 10号端子(B)和9号端子(B)应断路, 如果短接将发生错误。 注意 2: 电压(V)或电流(mA)输入时, 7号端子不要连接任何导线, 否则会导致仪表故障。

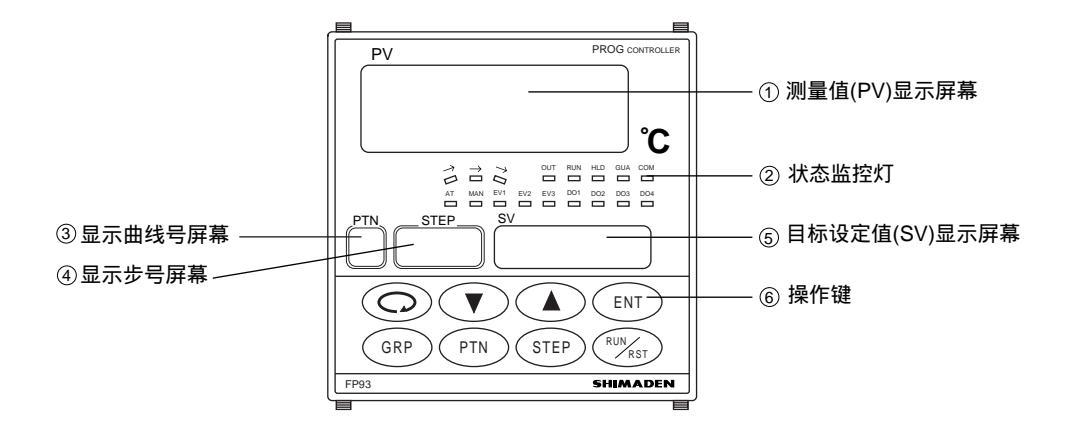

| 名称              | 功能                                                                                                    |
|-----------------|----------------------------------------------------------------------------------------------------|
| ① 当前测量值(PV)显示屏幕 | <ul><li>(1)显示当前测量值。(红色)</li><li>(2)在每个参数窗口上显示参数类型。</li></ul>                                                                                                    |
| ② 状态监控灯         | <ul> <li>(1) →上升动作灯(绿色)</li> <li>•在执行上升步时点亮。</li> <li>(2) → 平台动作灯(绿色)</li> <li>•在执行平台步时点亮。</li> <li>(3) →下降动作灯(绿色)</li> <li>•在执行下降步时点亮。</li> <li>(4) OUT:调节输出状态灯(绿色)</li> <li>•在执行下降步时点亮。</li> <li>(4) OUT:调节输出状态灯(绿色)</li> <li>•对于触点式或SSR驱动电压,有输出时点亮,无输出时熄灭。</li> <li>•对于触流或电压输出时,按输出比例的增加或降低调节亮度。</li> <li>(5) RUN:运行状态灯(绿色)</li> <li>•正在执行程序运行时,灯亮。</li> <li>•正在执行定值运行时,灯亮。</li> <li>(6) HLD:保持动作灯(绿色)</li> <li>•暂停(保持)执行程序运行时,灯亮。</li> <li>(7) GUA:确保平台阶段灯亮。</li> <li>(8) COM:通讯状态灯(绿色)</li> <li>• 和果仪表加装了通信选项,当选择COM模式时,灯亮。</li> <li>(9) AT:自整定状态灯(绿色)</li> <li>• AT执行中闪烁,AT等待期间灯亮,AT结束或终止时,灯灭。</li> <li>(10) MAN:手动控制输出时灯闪烁,自动控制输出状态,灯灭。</li> <li>(11) EV1:事件1输出动作灯。当事件1报警时灯亮。(橘红色)</li> <li>EV2:事件2输出动作灯。当事件1报警时灯亮。(橘红色)</li> <li>EV3:事件3输出动作灯。状态输出1打开时的灯亮。(绿色)</li> <li>DO2:状态输出3动作灯。状态输出3打开时的灯亮。(绿色)</li> <li>DO4:状态输出3动作灯。状态输出3打开时的灯亮。(绿色)</li> <li>DO4:状态输出4动作灯。状态输出4打开时的灯亮。(绿色)</li> </ul> |
| ③ 显示曲线号屏幕       | (1)显示当前正在执行的曲线。(绿色)                                                                                                    |
| ④ 显示步号屏幕        | <ul> <li>(1)显示当前曲线正在执行的步号(绿色)</li> <li>(2)显示在基本窗口组2设置的步号</li> <li>(3)显示在基本窗口组4设置的PID号</li> </ul>                                                                                                    |
| ⑤ 目标设定值(SV)显示屏幕 | <ul><li>(1)显示目标设定值。(绿色)</li><li>(2)在窗口组0的输出监视器屏幕上显示当前输出值。</li><li>(3)在每个参数窗口上显示参数的设置范围和设定值。</li></ul>                                                                                                    |

| 名称    | 功能                                                                                                    |
|-------|----------------------------------------------------------------------------------------------------|
| ⑥ 操作键 | <ul> <li>(1) ② (参数)键</li> <li>在任何屏幕上按下此键,调用下一个屏幕。</li> <li>在留口组的的基本屏幕连续按下此键:秒,调用窗口组5的初始屏幕。</li> <li>(2) ④ (上)键</li> <li>用于在项目选择屏幕上增加数值。</li> <li>用于在项目选择屏幕上选择项目。</li> <li>(3) ● (下)键</li> <li>用于在数值设置屏幕上减少数值。</li> <li>用于在项目选择屏幕上选择项目。</li> <li>(4) (arr)(确认)键</li> <li>用于确认每个屏幕上用 ④ 或 ● 键更改的数据(确认后最右边数字的小数点熄灭)。</li> <li>在输出监控屏幕上连续按压此键3秒,调节器在自动输出和手动输出之间切换。</li> <li>(5) (4)键</li> <li>按压此键,可以顺序切换窗口组0、1、3、4或由窗口组5返回到窗口组0。在窗口组2时,按压此键,返回到窗口组1的初始屏幕。</li> <li>(6) (70)(曲线)键</li> <li>在窗口组的的基本屏幕,在仪表停止(RST)运行期间按压此键,可以选择启动时的运行曲线。选择启动曲线时请按压(arr)键确认。</li> <li>有关设置细节参见 5-1和 5-5。</li> <li>(7) (12)(步)键</li> <li>有关设置细节参见 5-1和 5-5。</li> <li>(8) (2)(运行/停止)键</li> <li>在基本窗口组0连续按压此键3秒,仪表在执行(运行)和停止(RST)之间切换。</li> <li>在1-5窗口组的任意屏幕按压此键,将返回到上一屏幕。</li> </ul> |
|       |                                                                                                    |

## 5. 屏幕和参数设置说明

## 5-1. 参数系统图解

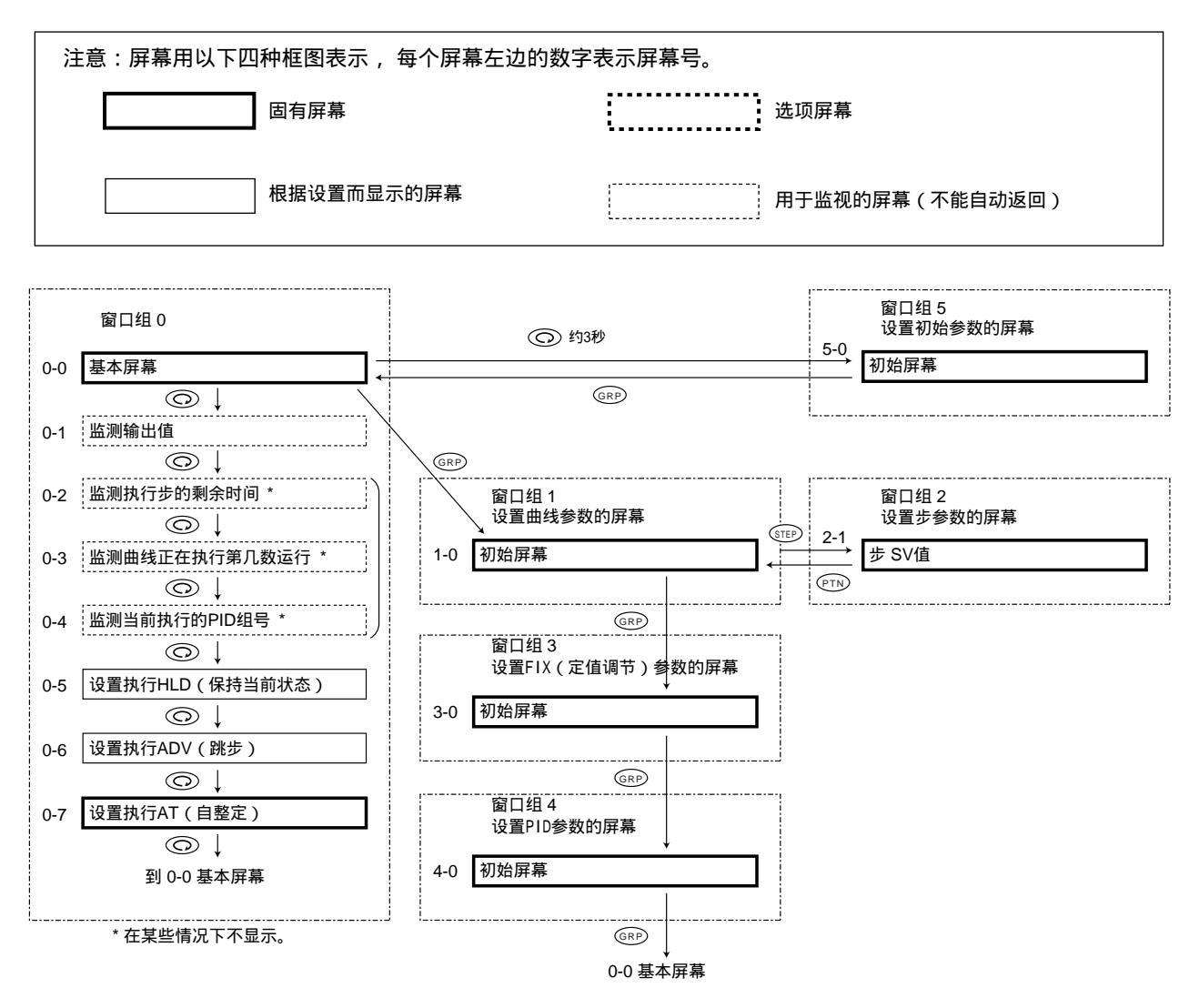

(1) 切换窗口组的方法及屏幕组的解释

- 注意 1: 在窗口组0的基本屏幕或窗口组1、3或4的初始屏幕上按压的 GRP 键,可顺序切换窗口组0、1、3和4。
- 注意 2: 在窗口组0的基本屏幕上连续按压 @P 键3秒,即可切换到窗口组5的初始屏幕。在窗口组5的初始屏幕上按压 ①键,即可返回窗口组0的基本屏幕。
- 注意 3: 在任何屏幕中按压 ③ 键可切换到下一个屏幕,直到最后一个屏幕。继续按压则可返回到该窗口组的初始 屏幕。
- 注意 4: 每个框图( \_\_\_\_\_\_] )上方的操作键表示通过按压该键可以切换到箭头指定的屏幕。 (适用于窗口组1,2,3,4和5) 比如: \_\_\_\_\_\_\_\_\_\_\_→
- 注意 5: 窗口组1可设置1~4条曲线的参数(每条曲线有16个设置屏幕)。曲线的数量可以在5-1屏幕设置,出厂值为4。
- 注意 6: 窗口组2可设置1~64步的参数(每步包含三个设置屏幕)。步的数量可以在1-2屏幕设置,出厂值为16。
- 注意 7: 窗口组4可设置6组PID参数(每组都有8个设置屏幕)和区域PID参数。
- 注意 8: 在各窗口组中,可以通过按压操作键(如下页所示)切换参数设置屏幕。

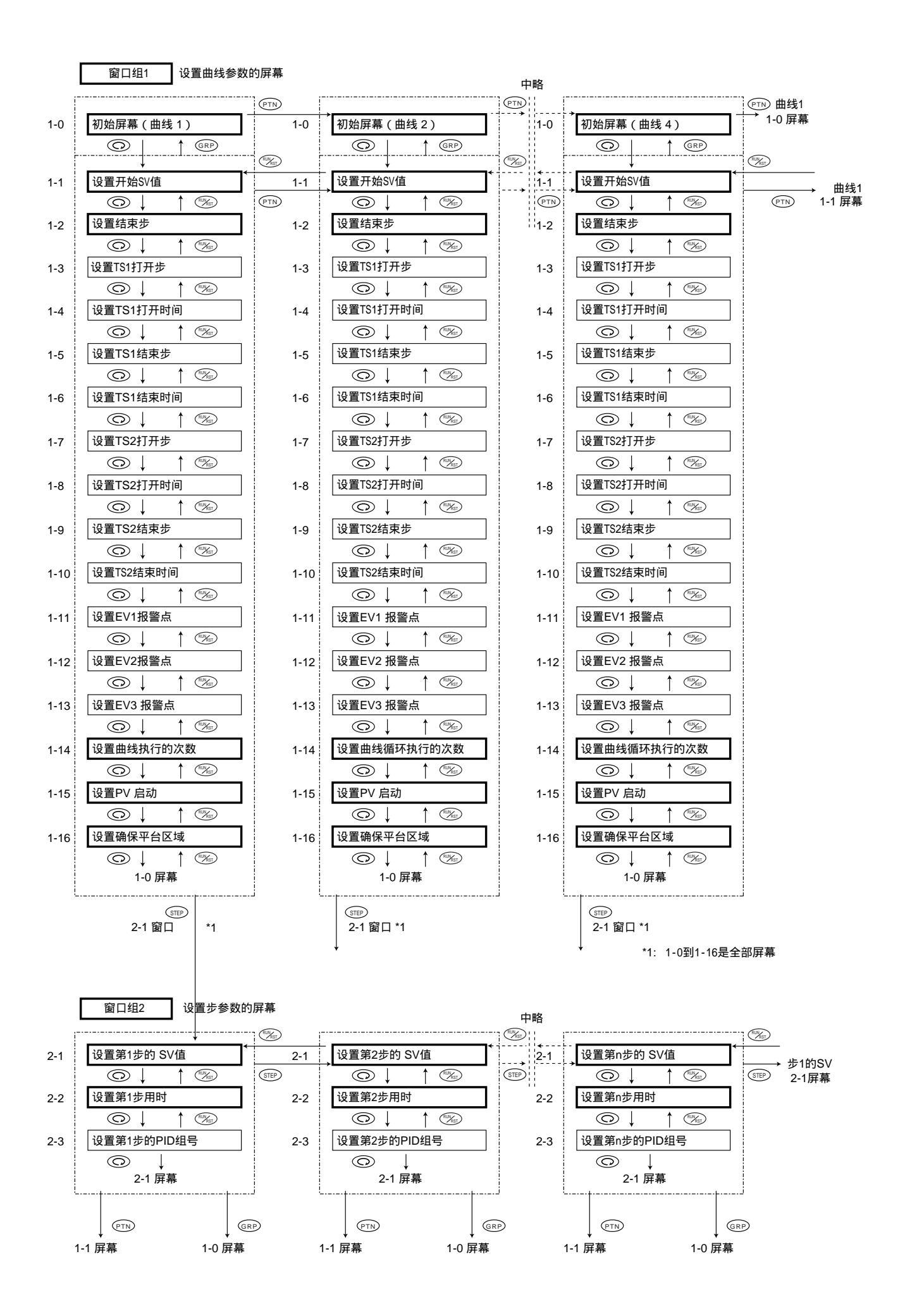

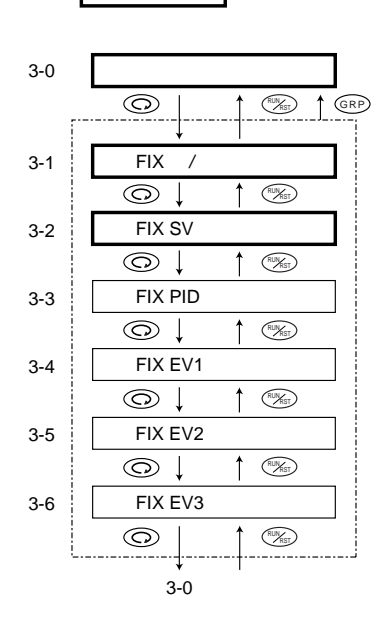

窗口组3 设置FIX(定值调节)参数的屏幕

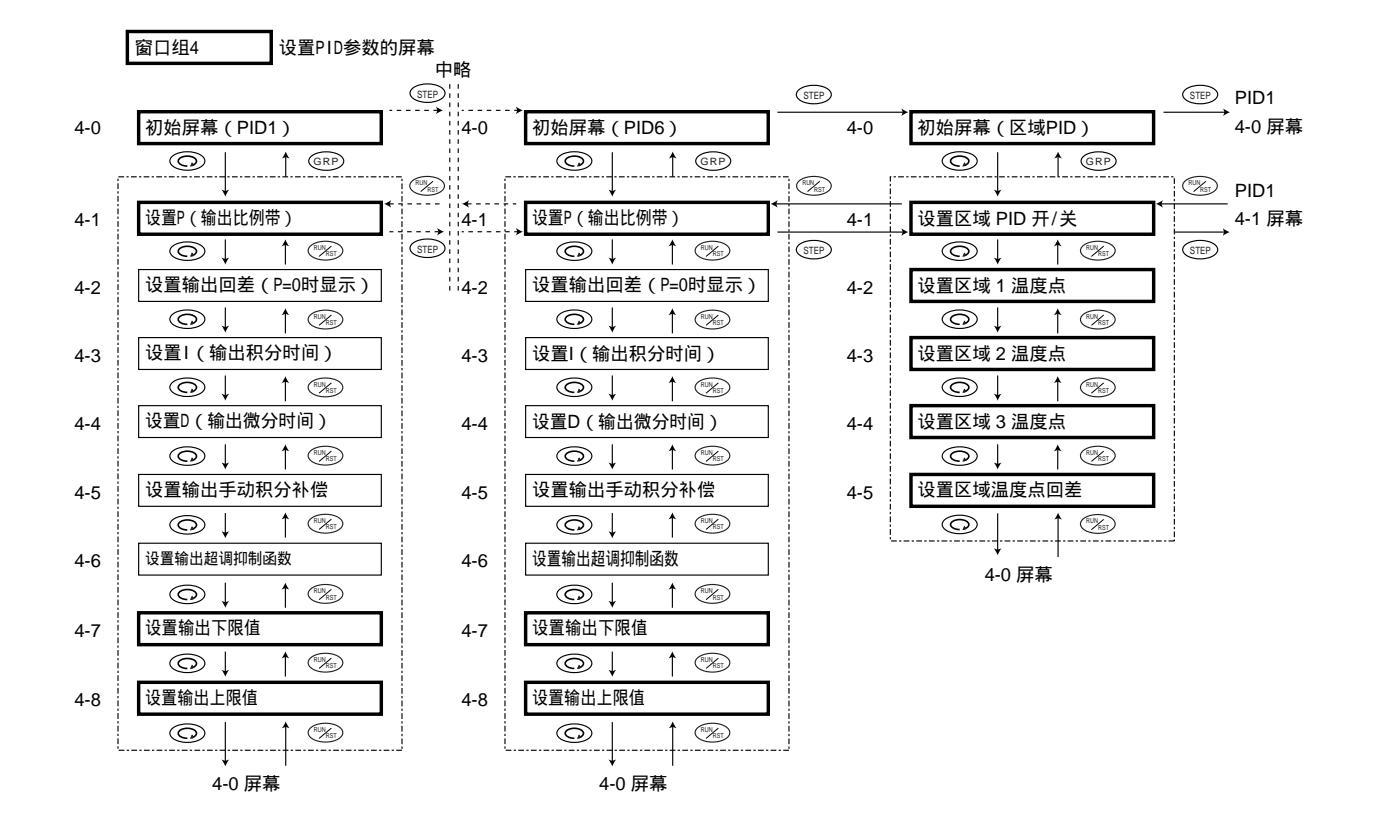

| 窗口组 5 | 设置 |
|-------|----|
| 國口语 2 |    |

设置初始参数的屏幕

| 5-0  | 初始屏幕                                      |  |
|------|-------------------------------------------|--|
|      |                                           |  |
| ſ    |                                           |  |
|      | $\downarrow$                              |  |
| 5-1  | 设置曲线数量                                    |  |
|      | $\bigcirc \downarrow \uparrow \And$       |  |
| 5-2  | 设置时间单位                                    |  |
|      | $\bigcirc \downarrow \uparrow \bigotimes$ |  |
| 5-3  | 设置断电保护                                    |  |
|      |                                           |  |
| 5-4  | 设置输入异常运行模式                                |  |
|      |                                           |  |
| 5-5  | 设置设置程序结束转定值                               |  |
| 5-5  |                                           |  |
|      |                                           |  |
| 5-6  | 设置量程代吗                                    |  |
|      |                                           |  |
| 5-7  | 设置输入信号单位                                  |  |
|      |                                           |  |
| 5-8  | 设置输入下限值                                   |  |
|      |                                           |  |
| 5-9  | 设置输入上限值                                   |  |
|      |                                           |  |
| 5-10 | 设置输入小数点位置                                 |  |
|      | $\bigcirc \downarrow \uparrow $           |  |
| 5-11 | PV 补偿设置                                   |  |
|      |                                           |  |
| 5-12 | PV 滤波设置                                   |  |
|      |                                           |  |
| 5-13 | 设置调节特性                                    |  |
|      |                                           |  |
| 5-14 | 设置比例周期时间                                  |  |
|      |                                           |  |
| 5-15 | 设置SV值下限                                   |  |
|      |                                           |  |
| 5-16 | 设置SV值上限                                   |  |
|      |                                           |  |
| 5-17 | 设置DI2(外部输入控制)动作模式                         |  |
|      |                                           |  |
| 5-18 | 设置DI3(外部输入控制)动作模式                         |  |
|      |                                           |  |
| 5-19 | 设置DI4(外部输入控制)动作模式                         |  |
|      |                                           |  |
| 5-20 | 设置待机报警模式                                  |  |
|      | @↓                                        |  |
| 5-21 | 设置Ev1报警类型                                 |  |
|      |                                           |  |
| 5-22 | 设置Ev1报警动作回差                               |  |
|      | $\bigcirc \downarrow \uparrow \bigcirc$   |  |
| 5-23 | 设置Ev1报警动作时机                               |  |
|      |                                           |  |
| 5-24 | 设置Ev2报警类型                                 |  |
|      |                                           |  |
|      | 5-26 屏幕                                   |  |
|      |                                           |  |
| Į.   |                                           |  |

|    | 5-24 屏幕                                    |
|----|--------------------------------------------|
|    |                                            |
| 25 | 设置Ev2报警动作回差                                |
|    |                                            |
| 26 | 设置Ev2报警动作时机                                |
|    |                                            |
| 27 | 设置Fv3报警类型                                  |
| 21 |                                            |
|    |                                            |
| 28 | 设置EV3报警动作回差                                |
|    |                                            |
| 29 | 设置Ev3报警动作时机                                |
|    |                                            |
| 30 | 设置DO1(状态输出)动作类型                            |
| 50 |                                            |
|    |                                            |
| 31 | 设置DO2(状态输出)动作类型                            |
|    |                                            |
| 32 | 设置DO3(状态输出)动作类型                            |
|    |                                            |
|    |                                            |
| 33 | 设置DO4(状态输出)动作尖型                            |
|    |                                            |
| 34 | 设置模拟输出信号                                   |
|    |                                            |
| 35 | 设置模拟输出下限值                                  |
| 00 |                                            |
|    |                                            |
| 36 | 设重模拟输出上限值                                  |
|    |                                            |
| 37 | 设置通信模式                                     |
|    |                                            |
| ~~ |                                            |
| 38 |                                            |
|    |                                            |
| 39 | 设置通信协议                                     |
|    | $\bigcirc$ $\downarrow$ $\uparrow$ $\gg$   |
| 10 | :八字:潘/广:市在                                 |
| 40 |                                            |
|    |                                            |
| 41 | 设置通信数据格式                                   |
|    | $\bigcirc \downarrow \uparrow \circledast$ |
| 42 | 设置诵信开始字符                                   |
|    |                                            |
|    |                                            |
| 43 | 设置通信BCC校验方式                                |
|    |                                            |
| 44 | 设置通信数据时延                                   |
|    |                                            |
| 15 | ↓                                          |
| 45 |                                            |
|    |                                            |
| 46 | 设置通信端口                                     |
|    |                                            |
| 47 | 设置参数锁定                                     |
| 71 |                                            |
|    |                                            |
|    |                                            |
|    |                                            |
|    |                                            |
|    | $\downarrow$                               |
|    | 5-0 屏幕                                     |

\_\_\_\_\_

5-2. 上电和初始屏幕的显示

当仪表上电时,屏幕依次如下图所示显示,每个屏幕保留约1秒种,最后显示到0-0基本 屏幕。

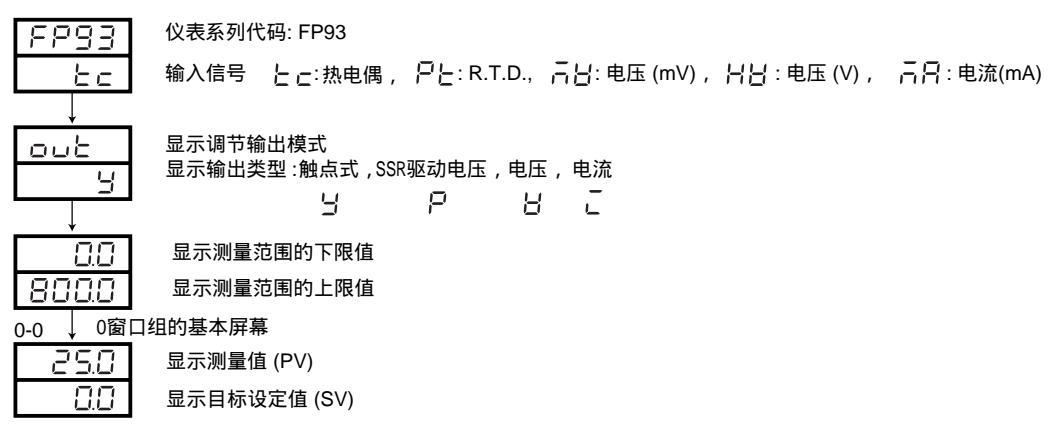

5-3 如何切换窗口组和屏幕

(1) 切换0~5窗口组的方法

- •在窗口组0的基本屏幕按压一次 GRP 键, 切换到窗口组1的初始屏幕。
- 在窗口组0的基本屏幕持续按压 🔘 键3秒, 切换到窗口组5的初始屏幕。
- •在窗口组1的任何屏幕按压一次 (STEP) 键, 切换到窗口组2的2-1屏幕。
- 在窗口组1的初始屏幕按压一次 GRP 键, 切换到窗口组3的初始屏幕。
- •在窗口组2的任何屏幕按压一次 (RP) 键, 切换到窗口组1的初始屏幕屏幕。
- •在窗口组3的初始屏幕按压一次 GRP 键, 切换到窗口组4的初始屏幕。
- 在窗口组4的初始屏幕按压一次 GRP 键,返回到窗口组0的基本屏幕。
- 在窗口组5的初始屏幕按压一次 GRP 键,返回到窗口组0的基本屏幕。
- •在窗口组0,1,3,4,5的任意屏幕按压一次 GRP 键,切换到该窗口组的初始屏幕。
- 在窗口组1,2,3,4,5的任意屏幕按压一次 ‰ 键,返回到上一个屏幕。
- (注意:对于窗口组1和窗口组4要想返回初始屏幕必须按压 @P 键一次或反复按压 ③ 键循环切换直到初始屏幕屏幕。)

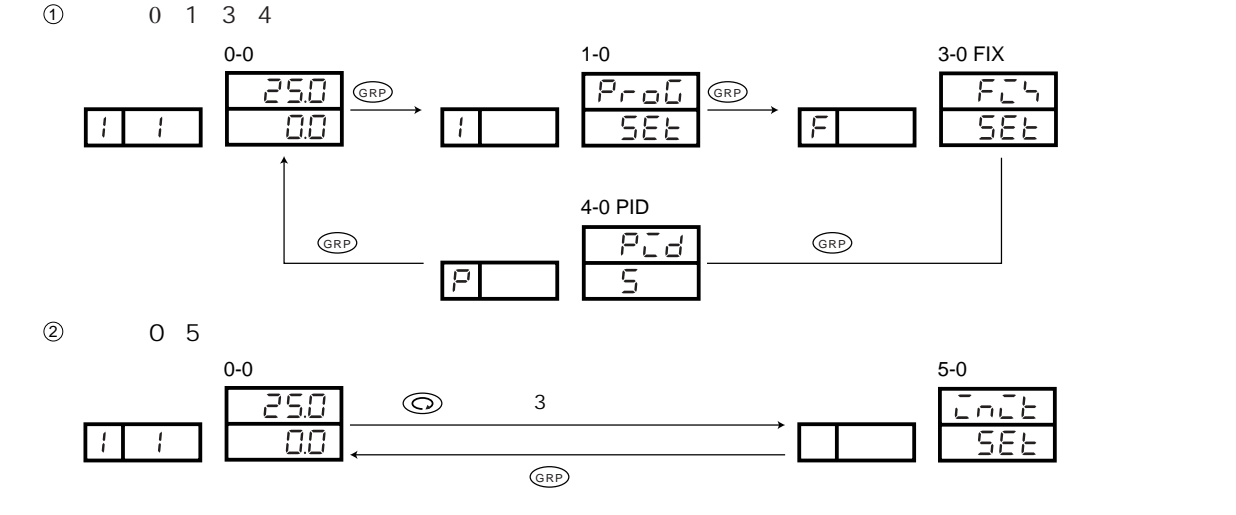

## (2) 展开窗口组0的屏幕

每按 💿 键1次,打开下一个屏幕,直到最后一个屏幕,再次按压该键,返回到基本屏幕。

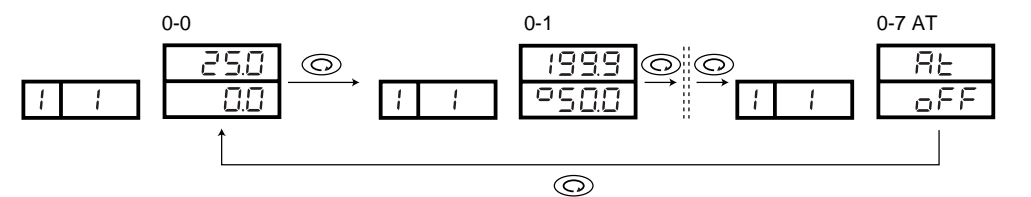

#### (3) 展开窗口组3的屏幕

每按 💿 键1次,打开下一个屏幕,直到最后一个屏幕,再次按压该键,返回到初始屏幕。 按压 ‰ 键一次,返回上一个屏幕,直到初始屏幕。

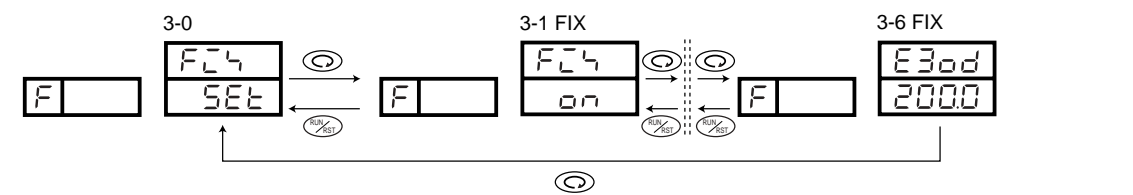

(4) 更改设置值(数据)

通过按压 🔺 或 🔍 键更改设置参数并按压 💵 键确认更改。

5-4. 仪表执行调节前的检查和设置

首先,检查线路并在各自的设置屏幕上执行以下操作。 (工厂设置的项目和设备制造商已经设置的项目不需要在这里设置)

- (1) 检查电路:检查端子接线是否正确。
  - 注意:如果电源线错误地连接到其他端子,会烧毁仪表。
- (2) 调节器上电
- (3) 设置测量范围代码:从测量范围代码列表中选择一个合适代码,在窗口组5的5-6屏幕设置选定代码。对于I(电流)、V(电压)或mV输入,还需要设置输入下限值和输入上限值以及输入信号的小数点的位置。 (分别在5-8屏幕、5-9屏幕和5-10屏幕进行设置)
- (4) 设置调节模式: 如果是ON-OFF (2-位式)调节动作,在窗口组4的4-1屏幕设置P=OFF并确认。
- (5) 设置调节输出特性:在窗口组5的5-13屏幕设置设置调节器输出特性。 根据使用目的选择RA(加热动作)或DA(冷却动作)进行输出调节。
- (6) 设置其他参数:根据调节要求设置如曲线、报警和外部输入等参数并填入"8.参数设置记录",以备下次录入。
- (7) 注意数据更改时的初始化:当改变测量范围代码、输入单位、输入刻度、事件类型、模拟输出类型等参数时, 可能会初始化相关数据,这是需要重新设置这些初始化的参数。

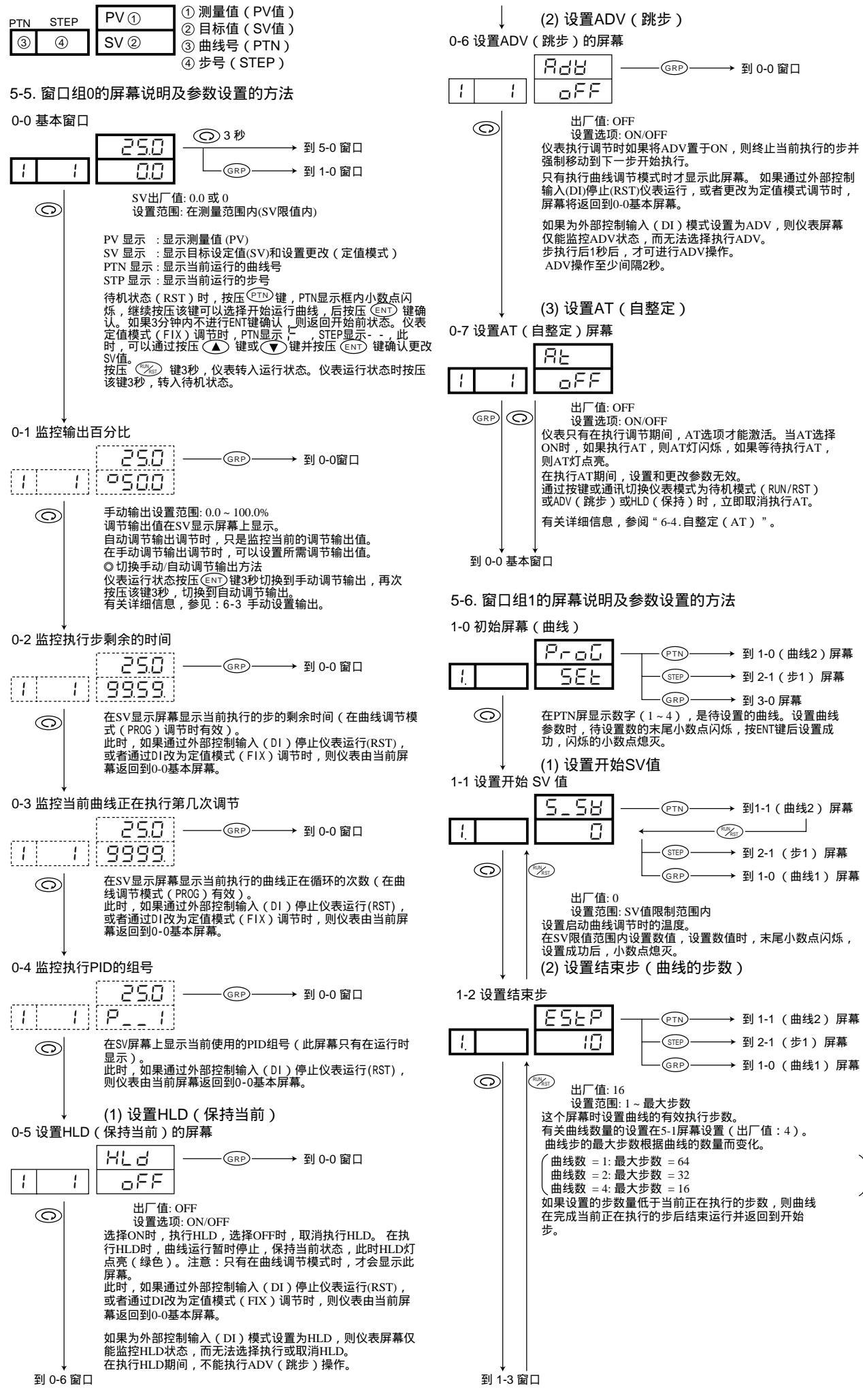

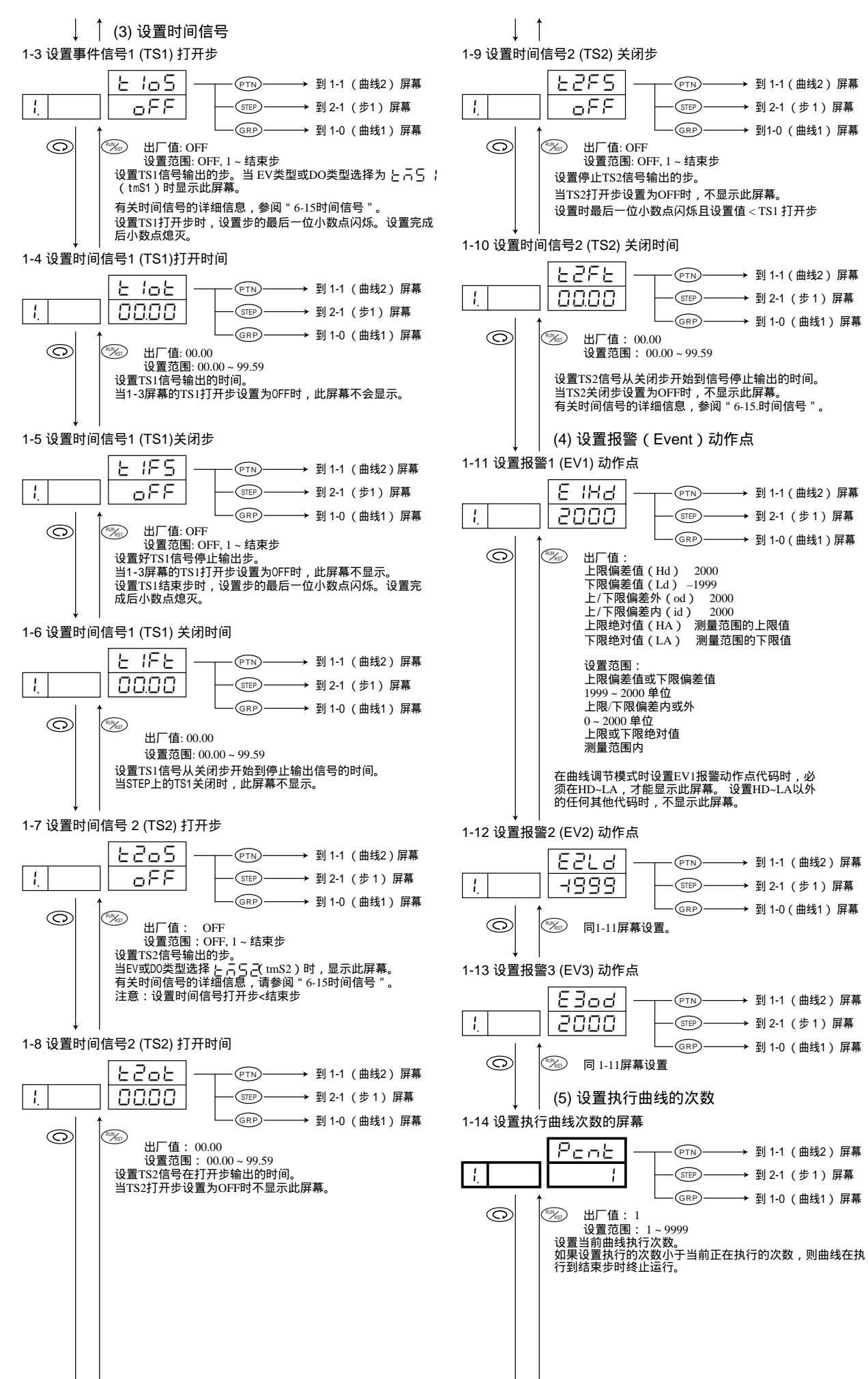

↓ | 到 1-9 屏幕

到 1-15 屏幕

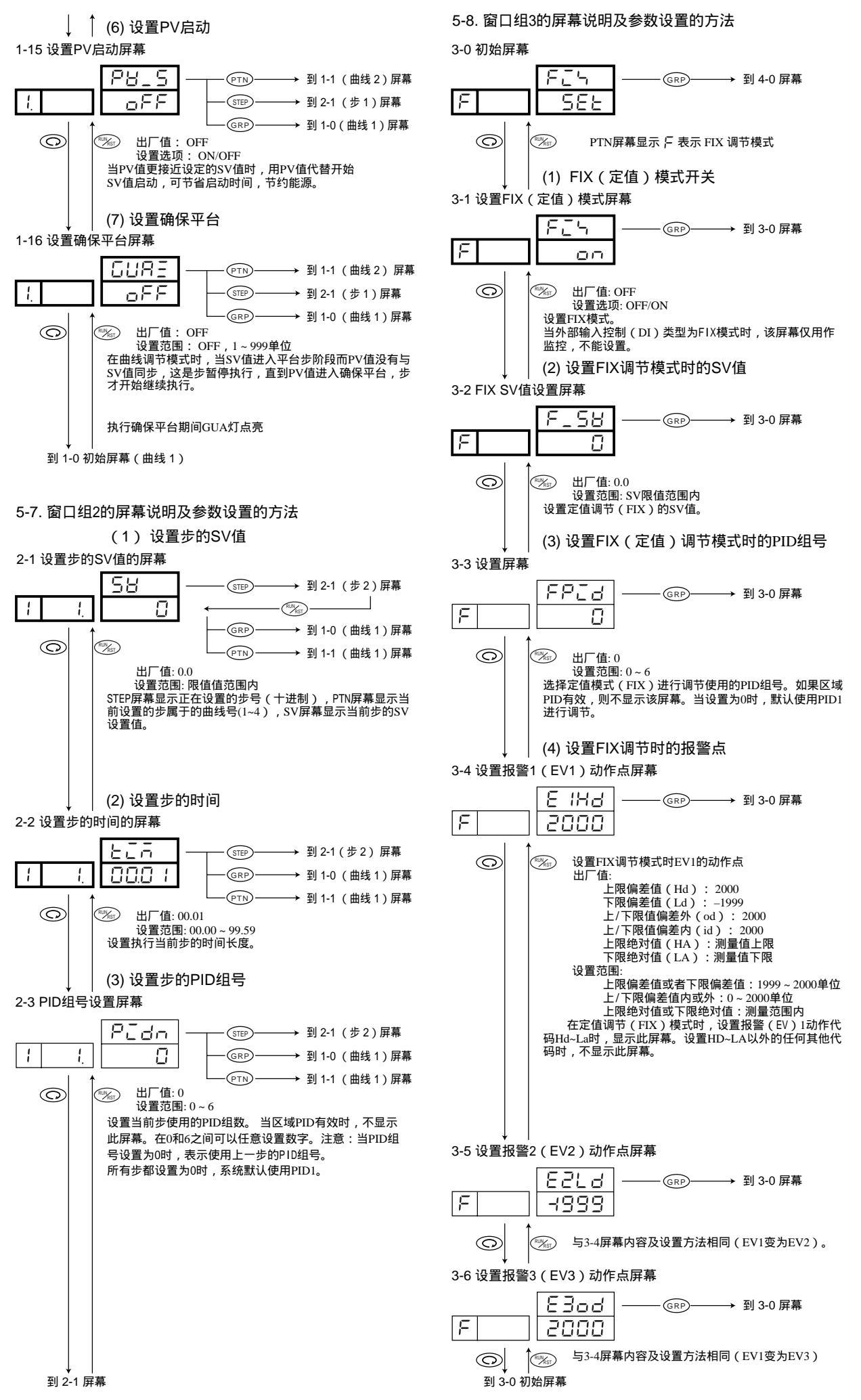

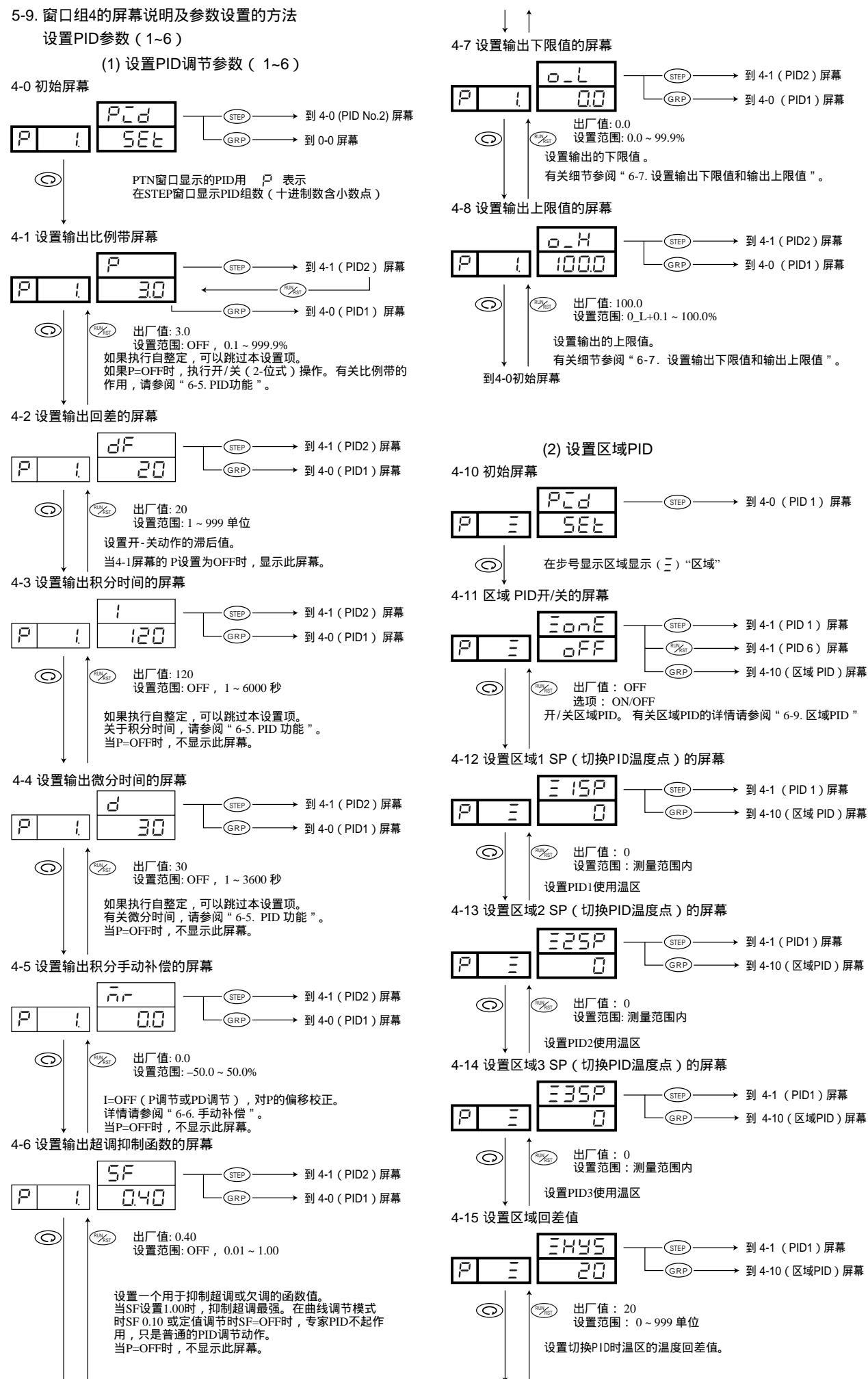

◆ □ 到 4-7 屏幕

到 4-10 区域PID初始屏幕

#### 5-10. 窗口组5的屏幕说明及参数设置方法

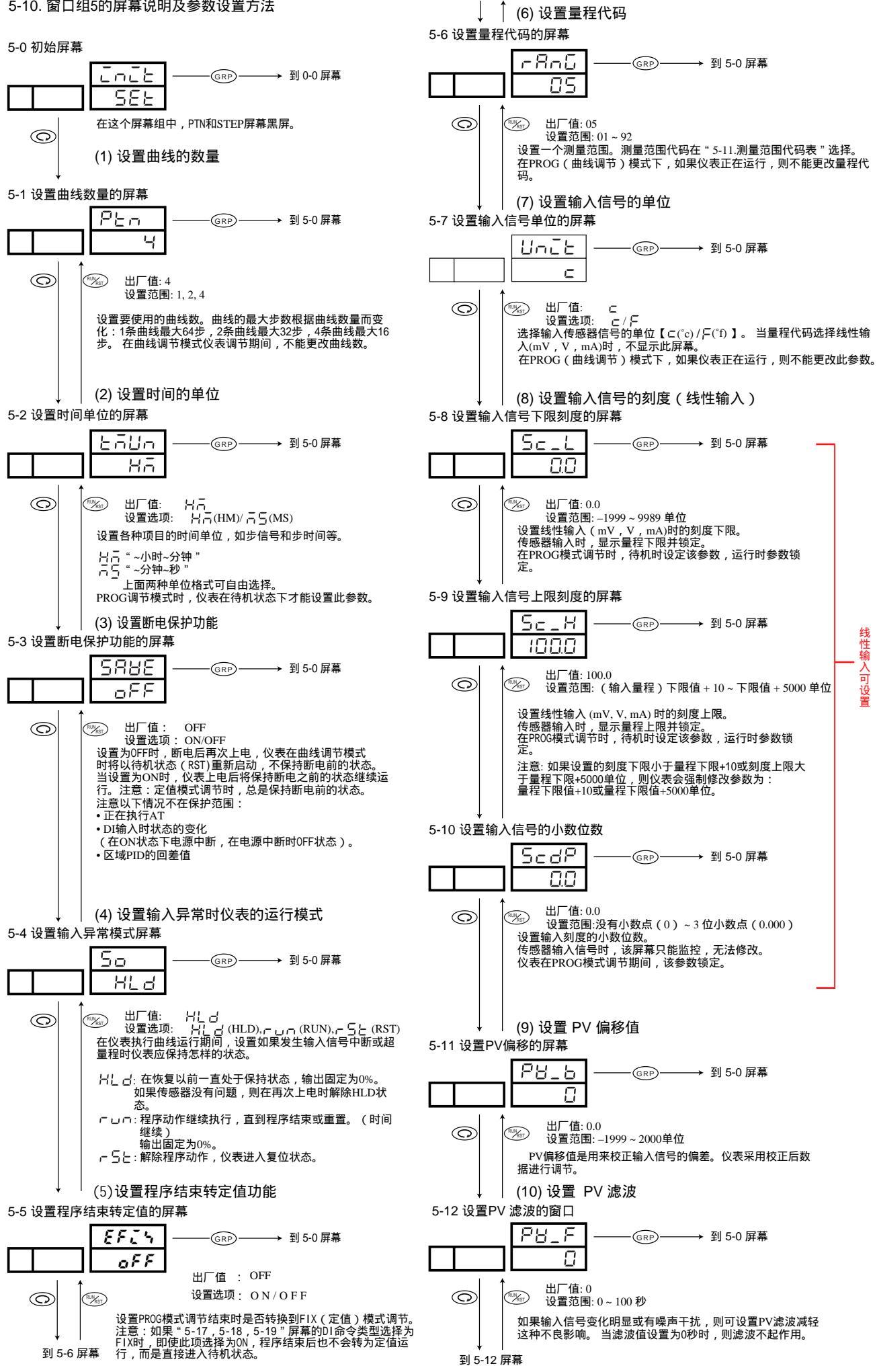

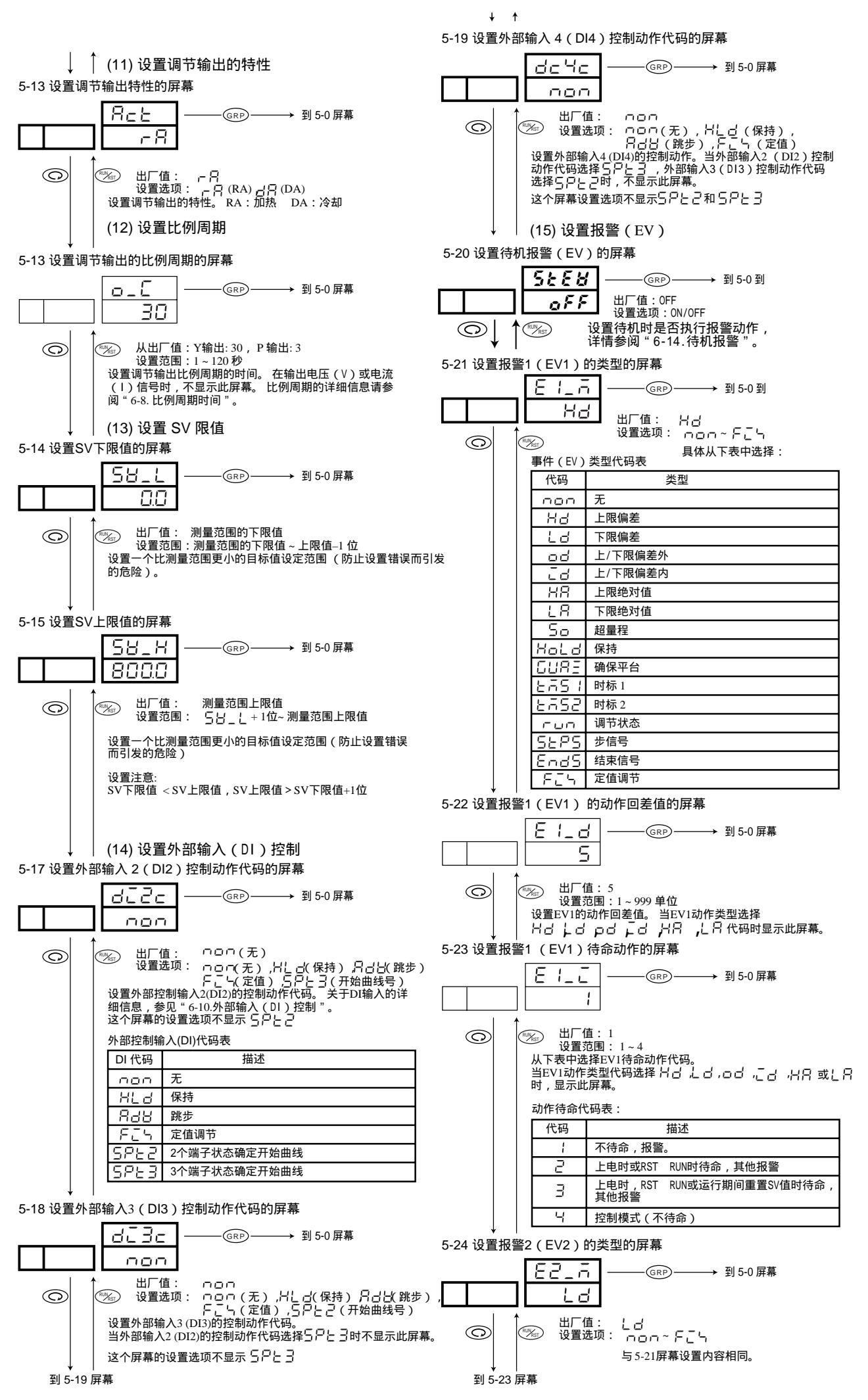

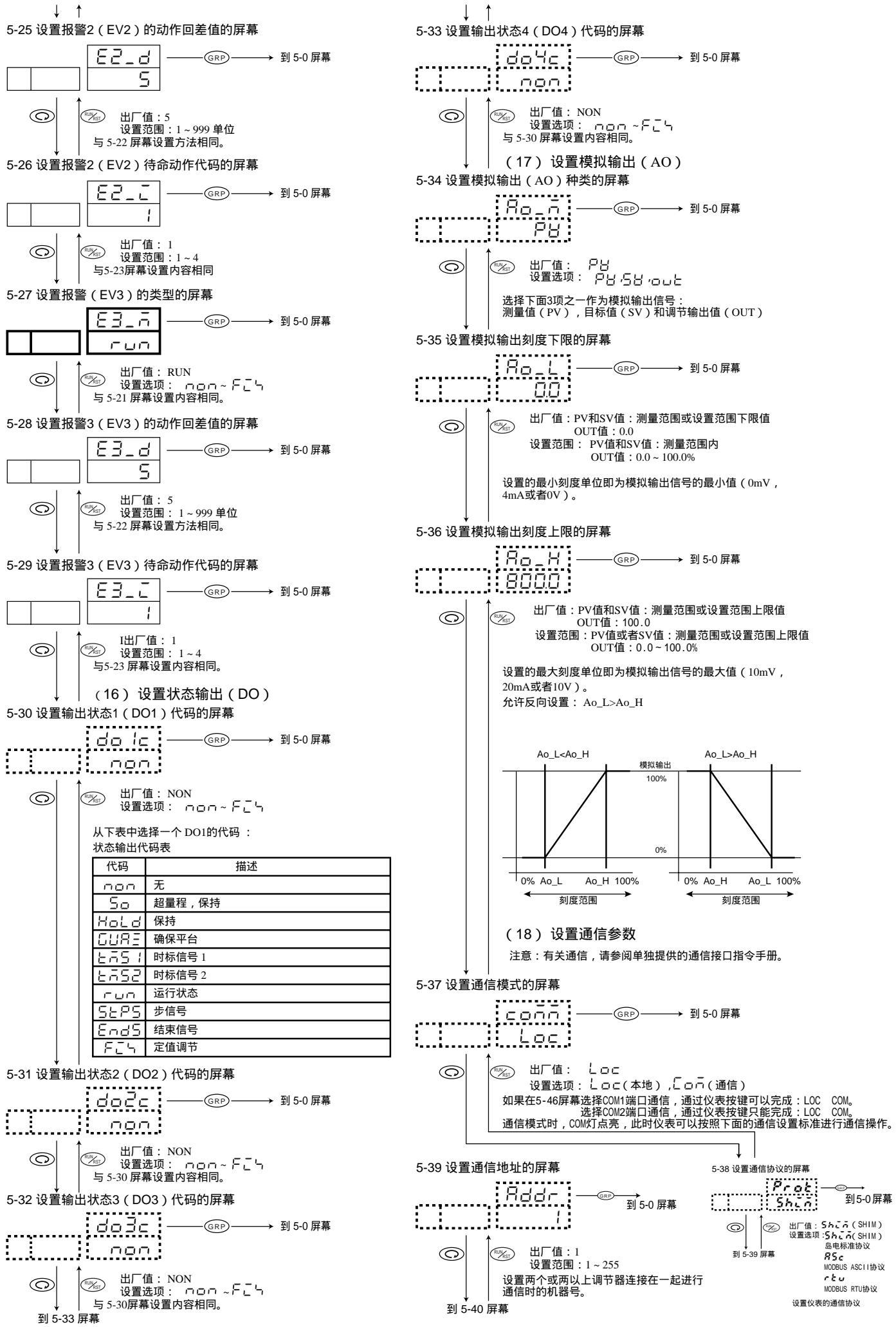

- 21 -

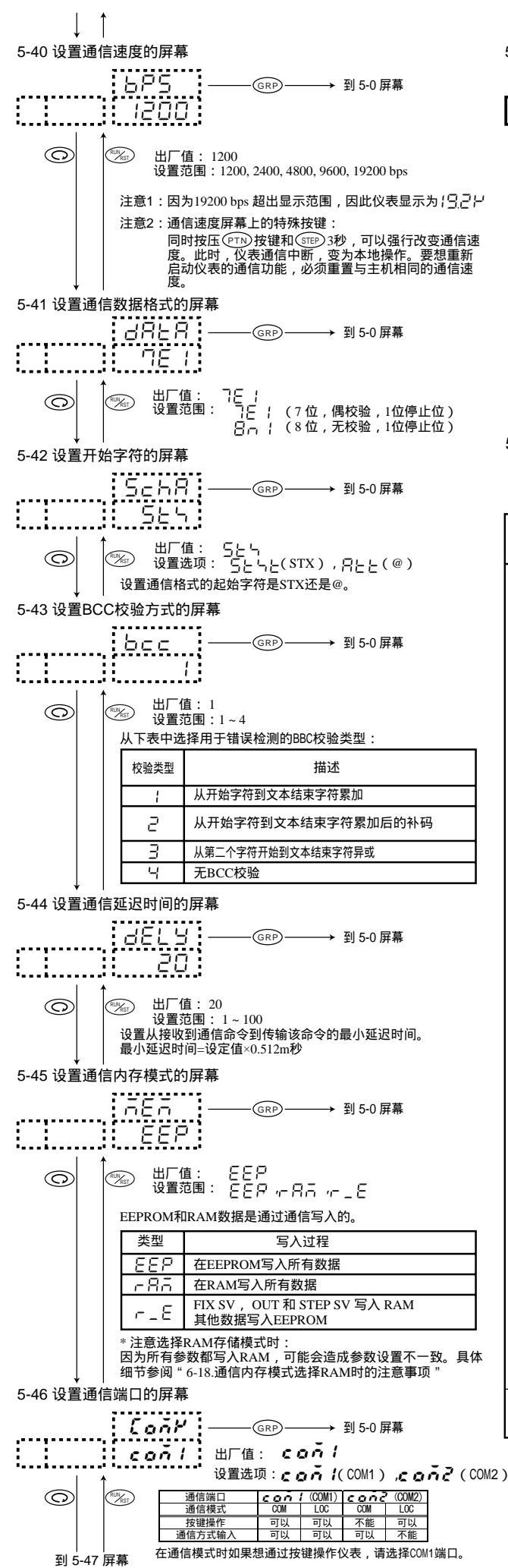

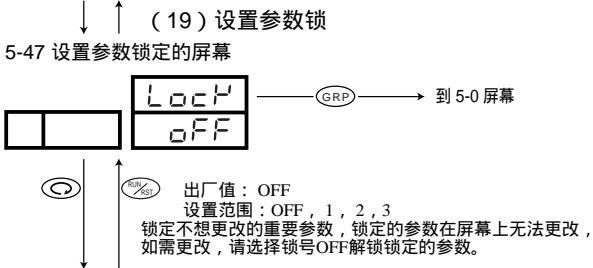

到5-0 初始屏幕

| 锁号  | 锁定范围                                       |
|-----|--------------------------------------------|
| oFF | 解锁(允许修改所有参数)                               |
| ł   | 锁定3,4和5窗口组的参数(不包括通信模式时<br>通信速度屏幕的特殊按键)     |
| 2   | 锁定1,2,3,4和5窗口组的参数(不包括通信<br>模式时通信速度屏幕的特殊按键) |
| З   | 锁定所有参数(不包括RUN/RST按键和通信模<br>式时通信速度屏幕的特殊按键)  |
|     |                                            |

## 5-11. 测量范围代码表

从下表中的测量范围选择一个代码。 注意: 更改代码将初始化与测量范围相关的所有数据。

| 输入类型             |                                                                                 | (h) ==           | 测量范围         |                                       |                |
|------------------|---------------------------------------------------------------------------------|------------------|--------------|---------------------------------------|----------------|
|                  |                                                                                 | 代码               | ßC           | ßF                                    |                |
|                  |                                                                                 | B *1             | 0            | 0 ~1800                               | 0 ~ 3300       |
|                  |                                                                                 | R                | 50           | 0 ~ 1700                              | 0 ~ 3100       |
|                  |                                                                                 | S                | 83           | 0 ~ 1700                              | 0 ~ 3100       |
|                  |                                                                                 |                  | <b>□</b> 4*2 | $-199.9 \sim 400.0$                   | -300 ~ 750     |
|                  |                                                                                 | К                | 85           | 0.0 ~ 800.0                           | 0 ~ 1500       |
|                  |                                                                                 |                  | 88           | 0 ~1200                               | 0 ~ 2200       |
|                  | щ.                                                                              | Е                | 07           | 0 ~ 700                               | 0 ~ 1300       |
|                  | 电信                                                                              | J                | 80           | 0 ~ 600                               | 0 ~ 1100       |
|                  | 扙                                                                               | Т                | 89*2         | $-199.9 \sim 200.0$                   | -300 ~ 400     |
|                  |                                                                                 | Ν                | 10           | 0 ~1300                               | 0 ~ 2300       |
|                  |                                                                                 | PLII *3          | 11           | 0 ~1300                               | 0 ~ 2300       |
|                  |                                                                                 | Wre5-26 *4       | 12           | 0 ~ 2300                              | 0 ~ 4200       |
|                  |                                                                                 | U *5             | ¦∃∗₂         | -199.9 ~ 200.0                        | -300 ~ 400     |
|                  |                                                                                 | L *5             | Ľ,           | 0 ~ 600                               | 0 ~ 1100       |
| ,                |                                                                                 |                  | ш<br>        | -200 ~ 600                            | -300 ~ 1100    |
|                  |                                                                                 | D+               | 5            | -100.0 ~ 100.0                        | -150.0 ~ 200.0 |
| 输)               |                                                                                 | Pl               | ш            | -50.0 ~ 50.0                          | -50.0 ~ 120.0  |
| 414              | Ū.                                                                              |                  | Ш<br>К       | 0.0 ~ 200.0                           | 0.0 ~ 400.0    |
|                  | R.T                                                                             | JPt              | 35           | -200 ~ 500                            | -300 ~ 1000    |
|                  |                                                                                 |                  | 38           | -100.0 ~ 100.0                        | -150.0 ~ 200.0 |
|                  |                                                                                 |                  | 30           | -50.0 ~ 50.0                          | -50.0 ~ 120.0  |
|                  |                                                                                 |                  | 38           | 0.0 ~ 200.0                           | 0.0 ~ 400.0    |
|                  |                                                                                 | -10~10mV         | 11           |                                       |                |
|                  |                                                                                 | 0~10mV           | 72           |                                       |                |
|                  | >                                                                               | 0~20mV           | 73           |                                       |                |
|                  | Ē                                                                               | 0~50mV           | 74           |                                       |                |
|                  |                                                                                 | 10~50mV          | 75           | 刻度                                    |                |
|                  |                                                                                 | 0~100mV          | 75           | ····································· | 000            |
|                  |                                                                                 | -1~1V            | 81           | Q直池回. —1999~9                         | ,,,,           |
|                  |                                                                                 | 0~1V             | 82           | 跨度: 10~5000                           |                |
|                  | ~                                                                               | 0~2V             | 83           | 小数点位置: 0.000~ ラ                       | 无              |
|                  | -                                                                               | 0~5V             | 84           |                                       |                |
|                  |                                                                                 | 1~5V             | 85           |                                       |                |
|                  |                                                                                 | 0~10V            | 85           |                                       |                |
| mA 0~20mA 4~20mA |                                                                                 | 0~20mA           | 91           |                                       |                |
|                  |                                                                                 | 4~20mA           | 92           |                                       |                |
|                  | B, R,                                                                           | S, K, E, J, T, N | 型热电偶: J      | IS/IEC                                |                |
| *1               | K.I.I<br>B型热                                                                    | 电偶:在400          | (750)        | 以下不能保证精度。                             | <b>4</b> \     |
| *2               | *2 K, I, U型热电偶:-100°C 以下课取精度是 ± ( 0.7% FS+1单位 ) 。<br>*3 DI II刑执由俚: 善垃堤夯尔执由俚田얿合全 |                  |              |                                       |                |

\*4 Wrer5-26型热电偶: Hoskins生产

\*5 U, L型热电偶: DIN 43710
 ● 没有指定时,工厂设定的测量范围是k热电偶(0.0~800.0℃)。

6-1. 定值模式 (FIX) 调节

- FIX: 定值模式调节(非曲线),
- ① 在3-1 FIX切换屏幕,按压 🛆 或 🔍 键,将目标值(SV值)屏幕显示的0FF转为ON,此时右下小数点闪烁。 然后,按压一次 🖭 键,小数点停止闪烁并熄灭,完成设置。此时调节器转为定值(FIX)模式调节。 (关闭FIX模式方法相同,当FIX模式选择为OFF时,调节器自动转为曲线调节模式)
- ② 按压 ③ 键,调出下一个屏幕,设置有关的必要参数。
- ③ 设置完成后,返回到基本屏幕时,在曲线号屏幕(PTN)上显示F,说明此时调节器为定值(FIX)模式调节。

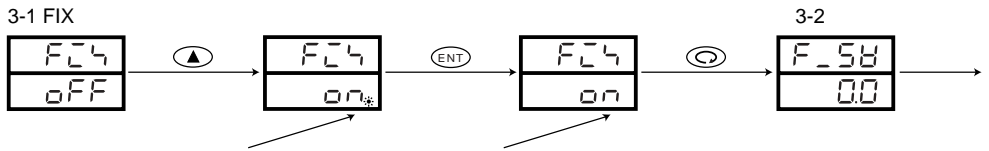

小数点闪烁

小数点停止闪烁,熄灭

#### 6-2. 设置目标值(SV值)(FIX调节模式)

① 在基本屏幕设置SV值

在 0-0 基本屏幕,按压 🔍 键或 🔍 键,更改SV显示值,此时最右侧小数点闪烁,到达预设目标值(SV值)后, 按压一次 🗊 键,完成设置。设置完成后小数点停止闪烁并熄灭。

② 在SV设置屏墓设置SV值

在3-2 FIX SV设置屏幕,按压 💽 键或 💌 键,更改SV值,此时最右侧小数点闪烁,到达预设目标值(SV值)后, 按压一次 (ENT) 键,完成设置。设置完成后小数点停止闪烁并熄灭。

- \*曲线调节模式时,在基本屏幕上,不能设置SV值。
- \*曲线调节模式时,在1-1设置开始SV值屏幕和2-1设置步SV值屏幕设置SV值。
- \*调节器正在执行自整定(AT)时不能重置SV值。

例:设置的目标值是100°C

0-0 基本屏幕设置SV值

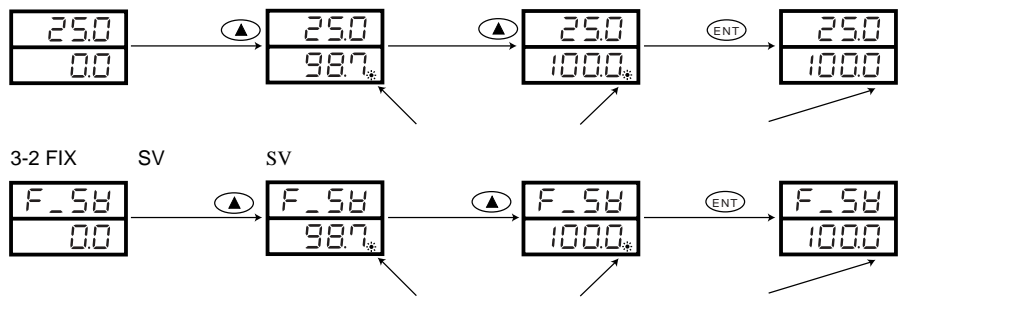

6-3. 手动模式调节

在输出监控屏幕,通过不间断按压3秒 💵 键,可以自由切换仪表的自动和手动输出调节。

(注意: 仪表必须在RUN状态时, 才能切换)

手动输出调节期间,MAN灯点亮并闪烁,转为自动输出调节时该状态灯熄灭。

在输出监控屏幕,通过按压 🛆 键或 文 键,可以改变输出值。在输出监控屏幕,连续按压 💵 键3秒, 仪表将切换到自动输出调节状态, MAN灯熄灭。

\* 当调节器正在执行自整定时,不能更改为手动输出调节。

① 如果调节器100% 输出显示为 []]] 且 [] 的小数点闪烁。

② 在触点式输出(Y)或SSR驱动电压输出的情况下,如果比例带(P)设置为 OFF时,输出值为0.0%或100.0%。

③ 在电压或电流输出的情况下,如果比例带(P)设置为OFF时,输出值为设定输出下限值或输出上限值。

0-1 输出监控屏幕

| 0.25 | ●T 键3秒 | 250    | ▲键、 | 25.0           | ENT)键3秒 | 25.0   |
|------|--------|--------|-----|----------------|---------|--------|
| °500 | Ø      | °500   | 6   | 09 <u>0</u> .0 | 8       | °50.0  |
|      |        | MAN灯闪烁 |     | MAN 闪烁         |         | MAN 熄灭 |

④ 监控屏幕的补充说明

输出监控屏幕(OUT)和自动输出/手动输出:

自动输出切换到手动输出时,输出值将立即显示为切换时自动输出的输出值。
 手动输出切换到自动输出时,输出值由手动输出给定值缓慢变为自动计算的输出值。

2) 如果调节器在调节期间关闭电源后再次上电,调节器调节输出将保持电源关闭时的输出模式(手动或自动)。

注意: 手动调节模式下,也可以调用另一个屏幕,但应该注意的是,此时调节输出仍然是手动调节状态。 MAN状态灯 闪烁表示此时调节输出为手动调节输出模式。

#### 6.4. 自整定(AT)

自动计算和设置最优化的PID参数值的功能。AT的时间取决于工程控制的细节。

① 执行AT

执行AT时,测量值(PV值)在目标设定值(SV值)附近上下波动,据此输出值反复开/关多次,并将计算得到 的 PID值存储到仪表的内部存储器,仪表立即根据存储的PID值进行调节控制。AT结束后,目标值(SV)窗口 显示OFF,AT灯熄灭

(注意:仪表在待机状态时,不执行AT) 0-7 设置执行AT的屏幕

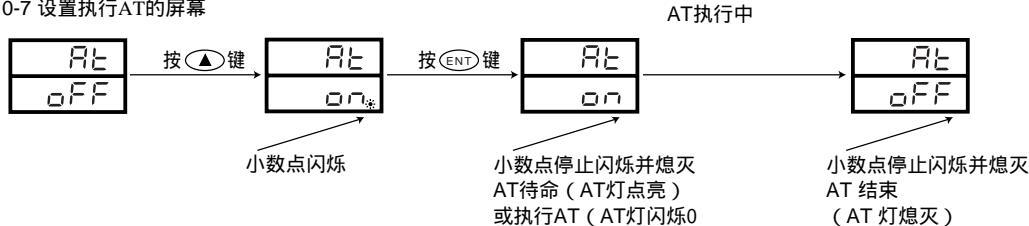

② 结束AT

如果要结束正在执行的AT,请在设置执行AT的屏幕按压 💌 键,选择OFF后,按压 配 键确认结束AT。此时AT 监控灯熄灭。

| 注意:如 | 果中断执行AT | ,则PID | 参数值不会改变。 |
|------|---------|-------|----------|
|------|---------|-------|----------|

- ③ AT按键失效的原因
- 1) 调节输出为手动模式。
- 2) 比例带 (P) 设置为OFF。
- 3) PV值 (测量值) 超限。
- 4) 锁定参数选择了键锁3模式(请在设置键锁前打开并执行AT)
- 5) 待机状态 (RST), 暂停AT。
- ④ 如果出现下列情况,将中断正在执行的AT。
- 1) 持续超过200分钟的输出值是0%或100%。
- 2) PV 值超限。
- 3) 仪表切换为待机状态(RST)。
- 4) 用按键或通信方式结束AT。
- 5) 已经完成AT ( PID1 ~ PID6, 3个区域PID )。
- 6-5. PID 功能
  - ① P(比例作用)

在测量范围内输出值(OUT值)和测量值(PV值)与设定值(SV值)的偏差成比例的变化。比例带越小,输 出变化越剧烈。比例带太小,会引起调节系统的振荡不稳。类似开--关动作。

② I (积分时间)

这是参数的作用是纠正在比例调节中产生的静差(恒定偏差)。积分时间越长,校正作用越弱。所以, 减小积分时间会加强了校正作用,但较小的积分时间会产生积分振荡,导致调节系统波动。

③ D (微分时间) 该参数的作用是抑制超调,维持调节系统的稳定。如果设置的微分时间过长,可能会导致调节系统振荡。

6-6. 手动补偿静差值(MR)

在PID调节中,由于比例调节(P)会产生偏移静差,这个差值由I自动校正(积分作用)。当I设置为OFF时,系统 停止自动静差校正。因此,需要手动设置一个增加或减少的量进行补偿校正, 这种方法称为手动补偿静差。

## 6-7. 设置输出下限值和输出上限值

- ① 输出限值是指限制调节输出的最小值或最大值,主要目的是确保最低温度或抑制超调。
- ② 输出限值的下限值优先于上限值。如果设定的下限值大于上限值时,那么上限值将强制修改为"下限值+0.1%"。 换句话说,不可能设置一个低于"下限值+0.1%"的上限输出值。
- 6-8. 比例周期时间

触点式输出或SSR驱动电压输出时,可以在1~120秒范围内设置比例周期时间。比例周期时间即 调节器周期性的输出百分比,比例周期时间=输出时间+关闭时间。

#### 6-9. 区域 PID

FP93仪表允许您选择和设置区域的方法进行PID调节。 在区域PID调节时,测量范围可设置为3个温区,根据不同温区调用不同的PID组号分别进行调节。每步可依据设 置的SV值自动选择PID组号。 基本动作是:当调节输出时温度大于SP值或小于区域回差时自动切换PID组号 举例说明如下:

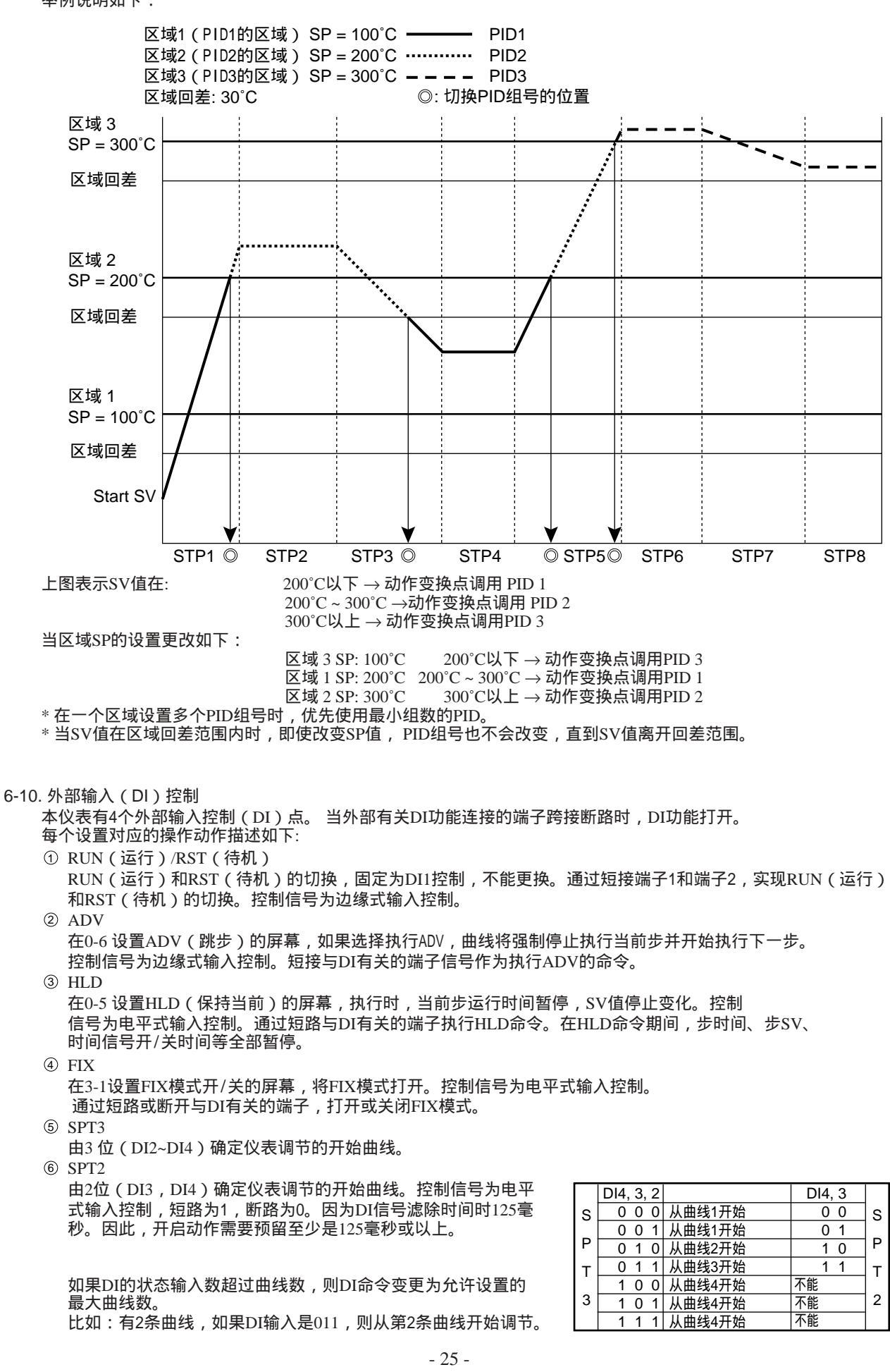

#### 6-11. 报警

- ① 偏离报警:根据测量值(PV)与目标设定值(SV)的偏差设置报警动作点。
  - 例如:目标值(SV值)设定为20,测量值(PV值)在30以上时激活警报。
    - 报警类型设为上限偏差报警,报警值设为10°C。
    - 当目标值(SV值)设定为100 ,测量值(PV值)在30°C以下时激活报警。
    - 报警类型设为下限偏差报警,报警值设为\_70°C。
  - 跟踪目标设定值(SV值)的偏差进行报警动作点的设置很方便,设置范围是 –1999 ~ 2000单位。
- ② 绝对值报警:用绝对值设置报警动作点
  - 例如:当测量值(PV值)到达50°C以上时激活报警。
    - 报警类型设为上限绝对值报警,报警值设定为50°C。
    - 当测量值 (PV值) 在20°C以下时激活报警。
    - 报警类型设为下限绝对值报警,报警值设定为20°C。在测量范围内设置报警点。
- ③ 报警待命(抑制报警)
- 报警待命动作设为2或3,在上电时(或重置SV值或RST→RUN)不报警。当再次进入报警设置点时,才报警。 ④ 报警非待命
- 报警待命动作设置为1或4时,只要PV值进入报警动作点就立即报警。
- ⑤ 控制模式(报警待命动作设置为4)
- 超量程时不报警,事件输出关闭。
- 6-12. 设置报警待命动作(抑制报警)(在5-23报警1(EV1)待命动作的屏幕进行设置)
  - ① 当事件输出仅用作警报时,选择动作待命代码表中的1、2或3。
  - ② 当事件输出仅用于控制时,设置为4(控制模式)。如果选择4,当输入异常时,事件输出关闭。
  - ③ 当报警待命动作选择2时,上电时或RST→RUN时不报警,其他时候正常报警。
  - ④ 当报警待命动作选择3时,当上电时,重置SV时或RST→RUN不报警。
  - ⑤ 当报警待命动作选择1或4时,不抑制报警。
  - ⑥ 当报警待命动作选择2或3时,上电时,RST RUN或重置SV值时,报警动作不受PV值的影响。
- 6-13. 报警动作图

选择1~3报警待命的报警动作图显示如下:

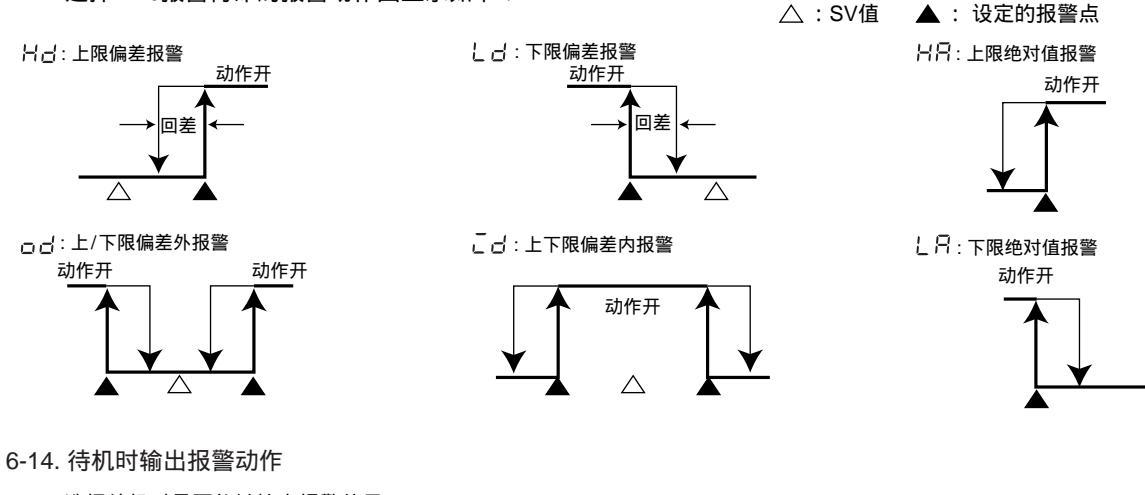

选择待机时是否能够输出报警信号。

- 待机报警在5-20设置待机报警的屏幕设置
  - ₣ F : 待机时不能输出报警信号(状态输出除外)。
- ↑ : 待时可以输出报警信号。
- 注意:事件待命动作选择控制代码除外(事件待命动作为控制代码(4)的选择参见5-23设置待命动作的屏幕(EV1))。 如果事件输出类型是状态输出,待机时也输出事件报警信号。

6-15. 事件(EV)和状态输出(DO)动作

以下9项内容既可以设置为事件输出内容,也可以设置为状态输出内容(在5-30,5-31,5-32,5-33屏幕设置) 50 动作开 动作开 动作开

|                       | 超量程                  | :当测量值(PV)高于或低于<br>测量范围上/下限的10%,输出。<br>(见右图)                          | ▲ △ △ -10% ← PV值 -                          | → 110%                |
|-----------------------|----------------------|----------------------------------------------------------------------|---------------------------------------------|-----------------------|
| Hald<br>Gure<br>Eas I | 保持<br>确保平台<br>时间信号 1 | :在曲线调节时,通过DI、通信或0<br>:在曲线调节时,仪表调节进入确例<br>:在曲线调节时,设置时间信号1(<br>详信四6-16 | -5屏幕设置仪表为HLD<br>禄平台时输出。<br>1-3、1-4、1-5和1-6) | 时输出。<br>的ON/OFF条件下输出。 |
| £725                  | 时间信号2                | :在曲线调节时,时间信号2设置(<br>详情见6-16。                                         | 1-7、1-8、1-9和1-10)                           | 的ON/OFF条件下输出。         |
| run                   | 运行状态                 | :仪表运行时输出                                                             |                                             |                       |
| SEPS                  | 步信号                  | :曲线调节时,当前步结束并进入了                                                     | 「一步时,输出1秒。                                  |                       |
| EndS<br>Fis           | 结束信号<br>定值调节         | :曲线调节的的最后一步结束时,籍<br>:调节器以定值模式调节时输出。                                  | 则山市炒。                                       |                       |

#### 6-16. 时间信号

时间信号:可以在指定的时间段输出报警事件和状态。 每条曲线可以设置两个时间信号,分别设置信号打开的步、信号关闭的步、信号打开的时间点和信号关闭的时间点。

① 设置时间信号的条件:

- 1) 首先必须将EV(报警)或DO(状态输出)类型设置为 とるらく 或 とるらる
- 2) 必须设置打开时间信号的步(非OFF状态)。
- 3) 设置的信号打开时间必须在结束步以内。
- 4) 在曲线开始运行以来所经过的总时长中, ON 时间 ≤ OFF 时间。
  - ON 步 = OFF 步且ON 时间 = OFF 时间,时间信号 ON 1秒钟
  - ON 步 < OFF 步且ON 时间 = OFF 时间,在曲线启动所经过的总时长中,时间信号 ON 1秒钟。 (例:1步:10分钟。ON步=1,ON时间:15分钟;OFF步=2,OFF时间:5分钟)

| 设置的一般情况:                                        | 步1     | 步 2           | 步 3                                    |
|-------------------------------------------------|--------|---------------|----------------------------------------|
| ON 步 < OFF步<br>累积时间, ON时间 < OFF时间               | ▶      |               | >                                      |
| ON 步 = OFF 步<br>累积时间, ON 时间< OFF 时间             |        |               |                                        |
| ON 步 = OFF 步<br>累积时间, ON 时间 < OFF 时间            |        | >             |                                        |
| ON 步 = OFF 步<br>累积时间, ON 时间 = OFF 时间            |        | ▶ ON 1秒钟<br>▶ |                                        |
| ON 步 < OFF 步<br>累积时间,ON 时间 =OFF 时间              |        |               | ->──────────────────────────────────── |
| ON 步 < OFF 步<br>ON 时间 = 00.00<br>OFF 时间 = 00.00 |        |               |                                        |
|                                                 | • ON时间 | > OFF时间       |                                        |

\* 在仪表的Hold (HLD) 状态期间修改的时间信号参数直到取消HLD后才生效。

- ② 时间信号不起作用的原因(总是关闭)(时间信号在以下情况下不起作用):
- 1) EV(报警)或DO(状态输出)类型未设置为とこ5;或とこ52(包括未添加这些选项的情况)。
- 2) 未设置打开时间信号的步(打开时间信号的步是OFF)
- 3) 打开时间信号的时间超过了曲线最后一步的时间。
- 4) 在执行曲线的累计时间内,打开时间信号的时间>关闭时间信号的时间。
- ③ 设置与信号时间有关的其他事项
- 1) 在HLD期间和确保平台期间时间信号的时间暂停。
- 2) 设置了打开步和打开时间,没有设置时间信号的结束步,时间信号一旦处于打开状态,会一直打开直到曲线结束。(无论是一条曲线还是多条曲线运行调节,都会一直保持打开状态直到所有曲线的调节结束)
- 3) 如果设置的时间信号结束时间超过结束步,系统会默认为不设置结束步。在下一条曲线,当打开步是第一步而且打开时间设置了00:00,时间信号默认打开。
- 4) 打开时间等于步时间时,时间信号从下一步开始计时。

| 设置的特殊情况:                            | 步1                | 步 2           | 步 3 |   |
|-------------------------------------|-------------------|---------------|-----|---|
| ON 时间 > 结束步<br>(时间信号无效)             |                   |               |     | > |
| 仅设置0N的步,不设置 OFF的步<br>(一直打开直到曲线调节结束) |                   | >             |     |   |
| OFF 时间 > 结束步<br>(步结束时同时关闭时间信号)      |                   |               |     | > |
|                                     | <b>&gt;</b> ON 时间 | │<br>► OFF 时间 |     |   |

5) 在步时间为0的步设置TS(时间信号)时, TS(时间信号)将被分配到下一步执行。

6-17. 状态输出(DO) 该仪表有4个状态输出点 (集电极开放式输出)。

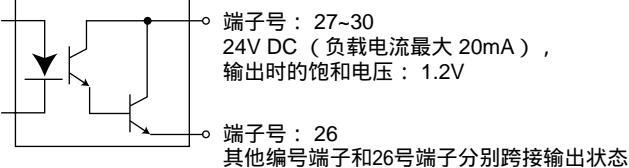

6-18. 自动返回功能

如果在屏幕上超过3分钟没有进行按键的操作,则屏幕自动返回到屏幕组0的0-0基本屏幕(自动返回功能)。 注意:监控屏幕(调节输出值、步剩余时间、曲线执行的次数、PID编号等)无自动返回功能。

6-19. 通信内存模式选择RAM时的注意事项:

如果在5-42屏幕通信内存模式选择RAM,则设置的所有数据都写入到RAM中。因此,在如下模式中设置的数据可能不一致:

假设量程代码选择05(k型电偶 0.0~800.0°c)

① 通过通信方式将事件代码从上限偏差值更改为上限绝对值(此更改记录在RAM中)。

- ② 通行模式从COM变更到LOC。
- ③ 通过按键操作变更报警动作点(比如:800.0变更为700.0) 在LOC模式下,变更记录在EEPROM中。
- ④ 电源中断后再次上电。
- ⑤ 在RAM中删除了事件代码,读取了EEPROM中存储的上限偏差值等。
- ⑥ 读取了已经写入EEPROM中的报警动作点(比如:已经写入的700.0等)。
- ⑦ 设置了不正确的上限偏差值,比如:7000单位(正确范围是-1999~2000单位)。

为了确保仪表正常运行,必须重新设置正确的数据。

7. 错误代码、原因和补救措施

| 屏幕上显示的内容                                     | 问题                           | 原因                                                                                           | 措施                                                                                                    |
|----------------------------------------------|------------------------------|----------------------------------------------------------------------------------------------|----------------------------------------------------------------------------------------------------|
| <b>)                                    </b> | 超量程上限                        | <ol> <li>① 热电偶输入断线</li> <li>② R.T.D. 输入 A点断线</li> <li>③ 输入测量值超过测量范围<br/>的上限制的10%。</li> </ol> | <ol> <li>1 检查热电偶输入接线。如果接线没有问题,检查并更换热电偶。</li> <li>2 检查R.T.D电线连接到端子A点是<br/>否断裂。如果断裂,更换R.T.D。</li> <li>3 如果是电压或电流输入,检查信号<br/>源是否正常。检查测量范围的设置<br/>代码是否与输入信号相同。</li> </ol> |
|                                              | 超量程下限                        | <ol> <li>① 输入信号的接线问题</li> <li>② 测量值超过测量范围<br/>下限值的10%</li> <li>③ 输入范围与输入信号不一致</li> </ol>     | <ol> <li>①检查输入信号线的连接是否正常。</li> <li>②检查输入信号线的极性是否接反或输入信号线是否断裂。</li> <li>③检查输入范围和输入信号是否对应。</li> </ol>                                                                   |
| (b)                                          | R.T.D.断线                     | ① B点断线<br>② A点,B点和B点的至少两<br>个点断线                                                             | 检查R.T.D. 输入端子A点,B点和<br>B点是 否断线。 如果接线没有问<br>题,检查并更换R.T.D.。                                                                                                    |
| CJHH<br>(CJHH)                               | 超过热电偶输入时冷端补偿<br>(CJ )工作温度的上限 | FP93的端点温度超过80°C.                                                                             | <ol> <li>将工作的环境温度降低到能够正常<br/>进行冷端补偿的环境温度范围。</li> <li>如果环境温度没有超过80°c,检查<br/>仪表。</li> </ol>                                                                             |
|                                              | 超过热电偶输入时冷端补偿<br>(CJ )工作温度的下限 | FP93的端点温度低于 –20°C。                                                                           | <ol> <li>将工作的环境温度提高到能够正常<br/>进行冷端补偿的环境温度范围。</li> <li>如果环境温度在-20°c以上,检查<br/>仪表。</li> </ol>                                                                             |

注意:当您发现仪表有问题时,请重新阅读说明书并再次检查仪表。如问题仍然存在,请 与我们的销售代理联系。

## 8. 记录设置的参数

(为了方便起见,建议记录设定值和选定项)出厂时量程代码设定为05(K)

| 屏幕号        | 参数(项目)          | <b>π</b> | 出厂值         | 设置值或选择项目                | 备注 |  |
|------------|-----------------|----------|-------------|-------------------------|----|--|
| 0-0        | 基本屏幕            | 0        | ([])        | 0                       |    |  |
| 0-1        | 输出值监控           |          |             |                         |    |  |
| 0-2        | 当前步剩余时间         |          |             |                         |    |  |
| 0-3        | 曲线正在执行次数监控      |          |             |                         |    |  |
| 0-4        | PID组数监控         |          |             |                         |    |  |
| 0-5        | 设置HLD (保持)      | HLd.     | (HL 5)      | oFF                     |    |  |
| 0-6        | 设置ADV(跳步)       | AdV.     | (음급용)       | oFF                     |    |  |
| 0-7        | 设置执行AT(自整定)     | At.      | (82)        | oFF                     |    |  |
| 设置曲线参数的服   | <b>屏幕</b>       |          |             |                         |    |  |
| 1-0        | 初始屏幕            | ProG.    | (ProG)      | SEE                     |    |  |
| 1-1        | 开始SV值           | S_SV.    | (5_58)      | 0                       |    |  |
| 1-2        | 结束步             | EStP.    | (8529)      | 10                      |    |  |
| 1-3        | 指定TS1打开的步       | t1oS.    | (6 105)     | off                     |    |  |
| 1-4        | TS1打开时间         | t1ot.    | (           | 00.00                   |    |  |
| 1-5        | 指定TS1关闭的步       | t1FS.    | (E 1F5)     | oFF                     |    |  |
| 1-6        | TS1关闭时间         | t1Ft.    | (E 1FE)     | 00.00                   |    |  |
| 1-7        | 指定TS2打开的步       | t2oS.    | (6205)      | oFF                     |    |  |
| 1-8        | TS2打开时间         | t2ot.    | (2202)      | 00.00                   |    |  |
| 1-9        | 指定TS2关闭的步       | t2FS.    | (2255)      | oFF                     |    |  |
| 1-10       | TS2关闭时间         | t2Ft.    | (2222)      | 00.00                   |    |  |
| 1-11       | EV1报警点          | E1**.    | (E   * *)   | Hd:2000单位               |    |  |
|            | ★**包括动作类型       |          |             | Ld:-1999单位              |    |  |
| 1-12       | EV2 报警点         | E2**.    | (62**)      | id:2000单位<br>id:2000单位  |    |  |
|            | ★**包括动作类型       |          | /           | HA:测量范围的上               |    |  |
| 1-13       |                 | E3**.    | ( = = * * ) | ● 限<br>■ Δ · 测量范围的下     |    |  |
|            | ★**包括动作类型       |          |             | 限                       |    |  |
| 1-14       | 设置执行曲线的次数       | Pcnt.    | (Pent)      | 1                       |    |  |
| 1-15       | PV 启动           | PV_S.    | (28_5)      | 0FF                     |    |  |
| 1-16       | 确保平台            | GUAZ.    | (6885)      | oFF                     |    |  |
| 设置步        |                 |          |             |                         |    |  |
| 2-1        | 执行步的SV值         | SV.      | (58)        | 0                       |    |  |
| 2-2        | 执行步的时间          | tim.     | (ところ)       | 00.0 (                  |    |  |
| 2-3        | 执行步调用的PID组号     | Pidn.    | (Pīdn)      | 0                       |    |  |
| 定值调节 (FIX) |                 |          |             |                         |    |  |
| 3-0        | 初始屏幕            | FiX.     | (ክርዓ)       | SEE                     |    |  |
| 3-1        | 定值调节(FIX)开关     | FiX.     | (ክርዓ)       | 0FF                     |    |  |
| 3-2        | 设置定值调节(FIX)的SV值 | F_SV.    | (F_58)      | 0                       |    |  |
| 3-3        | 设置定值调节调用的PID组号  | FPid.    | (FP_d)      | 0                       |    |  |
| 3-4        | EV1 报警点         | E1**.    | ( = ! * * ) | Hd:2000单位               |    |  |
|            | ★**包括动作类型       |          |             | La:-1999単位<br>od:2000单位 |    |  |
| 3-5        | EV2 报警点         | E2**.    | (82**)      | id:2000年位               |    |  |
|            | ★**包括动作类型       |          |             | HA:测量范围的上               |    |  |
| 3-6        | EV3 报警点         | E3**.    | (٤3**)      | LA:测量范围的下               |    |  |
|            | ★**包括动作类型       |          |             | 限                       |    |  |
|            |                 |          |             |                         |    |  |
| PID 1      |                 |          |             |                         |    |  |
| 4-0        | 初始屏幕            | Pid.     | (P_d)       | 586                     |    |  |
| 4-1        | PID P(比例带)      | P.       | (尸)         | 3.0                     |    |  |
| 4-2        | PID回差(P=OFF)    | dF.      | (금두)        | 20单位                    |    |  |
| 4-3        | PID I(积分时间)     | Ι.       | († )        | 120                     |    |  |
| 4-4        | PID D(微分时间)     | d.       | (己)         | 30                      |    |  |
| 4-5        | PID 积分补偿(MR)    | mr.      | ( – – )     | 0.0                     |    |  |
| 4-6        | PID 超调抑制函数(SF)  | SF.      | (SF)        | 0.40                    |    |  |
| 4-7        | PID 输出下限值       | o_L.     | (o_L)       | 0.0                     |    |  |
| 4-8        | PID 输出上限值       | o_H.     | (o_H)       | 100.0                   |    |  |
|            |                 |          |             |                         |    |  |

| 屏幕号    | 参数(项目)/原       |       | 出厂值                   | 设置值或选择项目    | 备注 |  |
|--------|----------------|-------|-----------------------|-------------|----|--|
| PID 2  |                |       |                       |             |    |  |
| 4-0    | 初始屏幕           | Pid.  | (224)                 | 586         |    |  |
| 4-1    | PID P(比例带)     | P.    | (尸)                   | 3.0         |    |  |
| 4-2    | PID回差(P=OFF)   | dF.   | (JE)                  | 20单位        |    |  |
| 4-3    | PID I(积分时间)    | Ι.    | (; )                  | 120         |    |  |
| 4-4    | PID D ( 微分时间 ) | d.    | (日)                   | 30          |    |  |
| 4-5    | PID积分补偿(MR)    | mr.   | (āc)                  | <br>        |    |  |
| 4-6    | PID超调抑制函数(SF)  | SF.   | (58)                  | 040         |    |  |
| 4-7    | PID输出下限值       | 0_L.  |                       |             |    |  |
| 4-8    | PID输出上限值       | o_H.  | (p_H)                 | 100.0       |    |  |
| PID 3  |                |       |                       |             |    |  |
| 4-0    | 初始屏幕           | Pid.  | (연급려)                 | 586         |    |  |
| 4-1    | PID P(比例带)     | Р.    | (尸)                   | 3.0         |    |  |
| 4-2    | PID 回差(P=OFF)  | dF.   | (JE)                  | 20单位        |    |  |
| 4-3    | PIDI(积分时间)     | 1.    | (1)                   | 120         |    |  |
| 4-4    | PID D ( 微分时间 ) | d.    | (己)                   | 30          |    |  |
| 4-5    | PID 积分补偿(MR)   | mr.   | (āc)                  | <br>        |    |  |
| 4-6    | PID 超调抑制函数(SF) | SF.   | (58)                  | 040         |    |  |
| 4-7    | PID输出下限值       | 0_L.  |                       |             |    |  |
| 4-8    | PID输出上限值       | o_H.  |                       |             |    |  |
| PID 4  |                |       |                       |             |    |  |
| 4-0    | 初始屏幕           | Pid.  | (연급려)                 | 585         |    |  |
| 4-1    | PID P(比例带)     | P.    | (尸)                   | <br>70      |    |  |
| 4-2    | PID 回差(P=OFF)  | dF.   | (dE)                  | 20单位        |    |  |
| 4-3    | PID I (积分时间)   | 1.    | (1)                   | 120         |    |  |
| 4-4    | PID D ( 微分时间 ) | d.    | (금)                   | 30          |    |  |
| 4-5    | PID 积分补偿(MR)   | mr.   |                       | <br>        |    |  |
| 4-6    | PID 超调抑制函数(SF) | SF.   | (58)                  | <u> </u>    |    |  |
| 4-7    | PID输出下限值       | o_L.  |                       | 0.0         |    |  |
| 4-8    | PID输出上限值       | o_H.  | (p_H)                 | 1000        |    |  |
| PID 5  |                |       | ( <b>— —</b> <i>)</i> |             |    |  |
| 4-0    | 初始屏幕           | Pid.  | (253)                 | 586         |    |  |
| 4-1    | PID P(比例带)     | P.    | (尸)                   | 3.0         |    |  |
| 4-2    | PID 回差(P=OFF)  | dF.   | (JF)                  | 20单位        |    |  |
| 4-3    | PID I(积分时间)    | ۱.    | (; )                  | 120         |    |  |
| 4-4    | PID D(微分时间)    | d.    | (己)                   | 30          |    |  |
| 4-5    | PID 积分补偿(MR)   | mr.   | (5-)                  | 0.0         |    |  |
| 4-6    | PID 超调抑制函数(SF) | SF.   | (57)                  | 0.40        |    |  |
| 4-7    | PID输出下限值       | o_L.  | (o_L)                 | 0.0         |    |  |
| 4-8    | PID输出上限值       | o_H.  | (o_H)                 | 100.0       |    |  |
| PID 6  |                |       |                       |             |    |  |
| 4-0    | 初始屏幕           | Pid.  | (P_d)                 | 586         |    |  |
| 4-1    | PID P(比例带)     | P.    | (🖓)                   | 3.0         |    |  |
| 4-2    | PID回差(P=OFF)   | dF.   | (3F)                  | 20单位        |    |  |
| 4-3    | PID I(积分时间)    | Ι.    | (; )                  | 120         |    |  |
| 4-4    | PID D(微分时间)    | d.    | (급)                   | 30          |    |  |
| 4-5    | PID 积分补偿(MR)   | mr.   | ()                    | 0.0         |    |  |
| 4-6    | PID 超调抑制函数(SF) | SF.   | ( <u>5</u> F)         | 0.40        |    |  |
| 4-7    | PID 输出下限值      | o_L.  | (o_L)                 | 0.0         |    |  |
| 4-8    | PID 输出上限值      | o_H.  | ( <u></u> H)          | 100.0       |    |  |
| 区域 PID |                |       |                       |             |    |  |
| 4-10   | 初始屏幕           | Pid.  | (우급러)                 | <u>5</u> 88 |    |  |
| 4-11   | 区域开/关          | ZonE. | ( <u>Eon</u> E)       | of F        |    |  |
| 4-12   | 区域1温度点         | Z1SP. | ( <u>3</u> 158)       | 0单位         |    |  |
| 4-13   | 区域 2 温度点       | Z2SP. | (2250)                | 0单位         |    |  |
| 4-14   | 区域3温度点         | Z3SP. | ( <u>3</u> 35P)       | 0单位         |    |  |
| 4-15   | 区域回差值          | ZHYS. | (ERYS)                | 20单位        |    |  |

| 屏幕号. | 参数(项目)        | /屏幕显示     | ź                    | 出厂值      | 设置值或选择项目 | 备注 |
|------|---------------|-----------|----------------------|----------|----------|----|
| 5-0  | 初始屏幕          | init.     | (「う」と)               | 586      |          |    |
| 5-1  | 设置曲线数         | Ptn.      | (PEn)                | ч        |          |    |
| 5-2  | 时间单位          | tmUn.     | (EāUn)               | НĀ       |          |    |
| 5-3  | 设置断电保护        | SAVE.     | (5.86)               | OFF      |          |    |
| 5-4  | 输入异常代码        | So.       | (50)                 | НLЗ      |          |    |
| 5-5  | 量程选择          | rAnG.     | (-8-5)               | OS       |          |    |
| 5-6  | 输入信号单位        | Unit.     | (Unit)               | c        |          |    |
| 5-7  | 设置线性输入时的下限值   | Sc_L.     | (Sell)               | 0.0      |          |    |
| 5-8  | 设置线性输入时的上限值   | Sc_H.     | (Sc_H)               | 100.0    |          |    |
| 5-9  | 设置线性输入时小数点的位置 | ScdP.     | (Scd2)               |          |          |    |
| 5-10 | PV 偏移         | PV_b.     | (28_6)               | 0单位      |          |    |
| 5-11 | PV 滤波         | PV_F.     | (P8_F)               | 0        |          |    |
| 5-12 | 调节特性          | Act.      | (865)                | - 8      |          |    |
| 5-13 | 比例周期          | o_C.      | (0_5)                | Y:30 P:3 |          |    |
| 5-14 | 设置输入SV的下限值    | SV_L.     | (58_1)               | 0.0      |          |    |
| 5-15 | 设置输入SV的上限值    | SV_H.     | (58_8)               | 8000     |          |    |
| 5-16 | 外部控制输入 2 代码   | di2c.     | (dīēc)               | <br>     |          |    |
| 5-17 | 外部控制输入 3 代码   | di3c.     | (4236)               |          |          |    |
| 5-18 | 外部控制输入 4 代码   | di4c.     | (러근거는)               | 000      |          |    |
| 5-19 |               | E1_m.     | (E + 6)              |          |          |    |
| 5-20 | EV1 回差        | E1 d.     | (E ; d)              | 5单位      |          |    |
| 5-21 | EV1 待命        | E1 i.     | $(E + \overline{L})$ | 1        |          |    |
| 5-22 | EV2 动作类型      | <br>E2 m. | (62 5)               | 1.6      |          |    |
| 5-23 | EV2 回差        | <br>E2 d. | (E2 d)               | 5单位      |          |    |
| 5-24 | <br>EV2 待命    | E2 i.     |                      | 1        |          |    |
| 5-25 | EV3 动作类型      | E3 m.     | (E3 5)               |          |          |    |
| 5-26 | EV3 回差        | E3 d.     | (E3 d)               | 5单位      |          |    |
| 5-27 | EV3 待命        | E3 i.     |                      |          |          |    |
| 5-28 | <u> </u>      | do1c.     |                      |          |          |    |
| 5-29 | 状态输出 2 代码     | do2c.     | (doZc)               | 000      |          |    |
| 5-30 | 状态输出 3 代码     | do3c.     | (do3c)               | 000      |          |    |
| 5-31 | 状态输出 4 代码     | do4c.     | (doyc)               | 000      |          |    |
| 5-32 | 模拟输出类型        | Ao m.     | (80.0)               | PH       |          |    |
| 5-33 | 模拟输出刻度下限      | Ao L.     | (80 1)               | nn       |          |    |
| 5-34 | 模拟输出刻度上限      | Ao H.     | (8o 8)               | 8000     |          |    |
| 5-35 | 通信模式          | comm.     |                      | Loc      |          |    |
| 5-36 | 通信地址          | Addr.     | (8ddr)               |          |          |    |
| 5-37 | 通信速度          | bPS.      | (525)                | החקו     |          |    |
| 5-38 | 通信数据格式        | dAtA.     | (3828)               | <br>1 30 |          |    |
| 5-39 | 开始字符          | SchA.     | (Sch )               | 525      |          |    |
| 5-40 | BCC 校验        | bcc.      | (bcc)                |          |          |    |
| 5-41 | 时延            | dELy.     | (95739)              | 20       |          |    |
| 5-42 | 通信内存模式        | mEm.      | (585)                | EEP      |          |    |
| 5-43 | 键锁            | LocK.     | (Locy)               | oFF      |          |    |
|      |               |           |                      |          |          |    |
|      |               |           |                      |          |          |    |
|      |               |           |                      |          |          |    |
|      |               |           |                      |          |          |    |
|      |               |           |                      |          |          |    |
|      |               |           |                      |          |          |    |
|      |               |           |                      |          |          |    |
|      |               |           |                      |          |          |    |
|      |               |           |                      |          |          |    |
|      |               |           |                      |          |          |    |
|      |               |           |                      |          |          |    |
|      |               |           |                      |          |          |    |

|               | <u>100%</u> |    |   | - |          |   |   |   |   |        |             |                          |          | -  |
|---------------|-------------|----|---|---|----------|---|---|---|---|--------|-------------|--------------------------|----------|----|
| 曲线编号          |             |    |   |   |          |   |   |   |   |        |             |                          |          |    |
|               |             |    |   |   |          |   |   |   |   |        |             |                          |          |    |
| 开始SV值         | 90          |    |   |   |          |   |   |   |   |        |             |                          |          |    |
|               | 50          |    |   |   |          |   |   |   |   |        |             |                          |          |    |
| 步数            |             |    |   |   |          | _ |   |   |   |        |             |                          |          |    |
|               |             |    |   |   |          |   |   |   |   |        |             |                          |          |    |
| TS1 打开的步      | 80          |    |   |   |          | _ |   |   |   |        |             |                          |          |    |
|               |             |    |   |   |          |   |   |   |   |        |             |                          |          |    |
| TS1 打开的时间     |             |    |   |   |          |   |   |   |   |        |             |                          |          |    |
|               | 70          |    |   |   |          |   |   |   |   |        |             |                          |          |    |
| TS1 关闭的步      |             |    |   |   |          |   |   |   |   |        |             |                          |          |    |
|               |             |    |   |   |          |   |   |   |   |        |             |                          |          |    |
| TS1 关闭的时间     | 60          |    |   |   |          |   |   |   |   |        |             |                          |          |    |
|               |             |    |   |   |          |   |   |   |   |        |             |                          |          |    |
| TS2 打开的步      |             |    |   |   |          | _ |   |   |   |        |             |                          |          |    |
|               |             |    |   |   |          |   |   |   |   |        |             |                          |          |    |
| TS2 打开的时间     | 50          |    |   |   |          | _ |   |   |   |        |             |                          |          |    |
|               |             |    |   |   |          |   |   |   |   |        |             |                          |          |    |
| TS2 天闭的步      |             |    |   |   |          |   |   |   |   |        |             |                          |          |    |
|               | 40          |    |   |   |          |   |   |   |   |        |             |                          |          |    |
| TS2 关闭的时间     |             |    |   |   |          |   |   |   |   |        |             |                          |          |    |
|               |             |    |   |   |          |   |   |   |   |        |             |                          |          |    |
| EV1           | 30          |    |   |   |          |   |   |   |   |        |             |                          |          |    |
| <b>E</b> 1 (0 |             |    |   |   |          |   |   |   |   |        |             |                          |          |    |
| EV2           |             |    |   |   |          |   |   |   |   |        |             |                          |          |    |
|               | ~~          |    |   |   |          |   |   |   |   |        |             |                          |          |    |
| EV3           | 20          |    |   |   |          | - |   |   |   |        |             |                          |          |    |
|               |             |    |   |   |          |   |   |   |   |        |             |                          |          |    |
| 曲线执行的叙重       |             |    |   |   |          |   |   |   |   |        |             |                          |          |    |
| <u> </u>      | 10          |    |   |   |          |   |   |   |   |        |             |                          |          |    |
| ᅋᅊᅷᆸ          |             |    |   |   |          |   |   |   |   |        |             |                          |          |    |
|               |             |    |   |   |          |   |   |   |   |        |             |                          |          |    |
| PV启幼          | 0           |    |   |   |          |   |   |   |   |        |             |                          |          |    |
| 步编号           |             | 1  | 1 | 2 | 3        |   | 4 | 5 | 6 |        | 7           | 8                        | 9        | 10 |
| SV(目标值)       |             |    |   |   |          |   |   |   |   |        |             |                          |          |    |
| 步时间           |             |    |   |   |          |   |   |   |   |        |             |                          |          |    |
| PID组号(0~6)    |             |    |   |   |          |   |   |   |   |        |             |                          |          |    |
| PID 组号        | 1           |    |   | > | <br>3    |   | 4 | 5 | 6 |        | ۲           | 戓 PID                    |          |    |
| P             |             |    | - |   | <u> </u> |   |   | 0 |   | _      | N<br>N<br>N | <sub>≪</sub><br>或 PID 开/ | 关        |    |
|               |             | +  |   |   |          |   |   |   |   |        | Σţ          | 或1温度d                    | <u>.</u> |    |
|               |             | +  |   |   |          |   |   |   |   | $\neg$ |             |                          |          |    |
|               |             | +  |   |   | <br>     |   |   |   |   | -      |             | ~ - /皿/反片<br>まっ:9 座 !    | -        |    |
|               |             | -+ |   |   |          |   |   |   |   | -      |             | ℁ ۵ 温度 ฅ<br>ユロユ ☆        | 4        |    |
| 手动枳分补偿(MR)    |             |    |   |   |          |   |   |   |   | _      | ЦЦ          | 吸回差值                     |          |    |
| 超调抑制函数        |             |    |   |   |          |   |   |   | ļ |        |             |                          |          |    |
| 调节输出上限值       |             |    |   |   |          |   |   |   |   |        |             |                          |          |    |
| 调节输出下限值       |             |    |   |   |          |   |   |   |   |        |             |                          |          |    |

★复制这些页面供您现场使用。

| <b>9.</b> 规 | 格 |
|-------------|---|
|-------------|---|

| -          |                  |                                        |                                                              |                           |
|------------|------------------|----------------------------------------|--------------------------------------------------------------|---------------------------|
| ■ 显示       |                  |                                        |                                                              |                           |
| ● 显示方式     | 数字显示             | : PV                                   | 红色 7段 LED 4 位                                                |                           |
|            |                  | : SV                                   | 绿色 7 段LED 4 位                                                |                           |
|            |                  | · PTN                                  | 绿色 7 段I FD 1 位                                               |                           |
|            |                  | · CTED                                 | 绿色7段EED1位                                                    |                           |
|            |                  | . STEF                                 | 绿色/段LED2位                                                    |                           |
|            | 状态显示             | : OUT                                  | 绿巴 LED 灯                                                     |                           |
|            |                  | : EV1~3 (3 points)                     | 橘红色 LED 灯                                                    |                           |
|            |                  | : AT                                   | 绿色 LED 灯                                                     |                           |
|            |                  | : MAN                                  | 绿色 LED 灯                                                     |                           |
|            |                  | COM                                    | 绿色IFD灯                                                       |                           |
|            |                  | DO1 4 (4  maints)                      | 绿色 LED 灯<br>纪色 LED 灯                                         |                           |
|            |                  | . DO1~4 (4 points)                     | 绿色 LED 为                                                     |                           |
|            |                  | : GUA                                  | 绿巴 LED 灯                                                     |                           |
|            |                  | : RUN                                  | 绿色 LED 灯(FIX                                                 | 【调节时闪烁)                   |
|            |                  | : HLD                                  | 绿色 LED 灯                                                     |                           |
|            |                  | : 🥕 "上升"                               | 绿色 LED 灯                                                     |                           |
|            |                  | : → "平台"                               | 绿色 LED 灯                                                     |                           |
|            |                  | 、、"下降"                                 | 绿色 I ED 灯                                                    |                           |
|            |                  |                                        | 采测量范围的阳 <b>4</b>                                             |                           |
| ● 显示精度     |                  | :±(0.3%FS+1 单12)                       | ,又测重氾固的限制                                                    | 词,排除CJ误差。                 |
| ● 确保显示精度的  | り温度范围            | $: 23^{\circ}C \pm 5^{\circ}C$         |                                                              |                           |
| ● 显示分辨率    |                  | :不同的测量范围 (0.0                          | 01,0.01,0.1和1)                                               |                           |
|            | 5                |                                        | 201                                                          |                           |
| ● 测量值显示范围  | <u>5</u>         | :测量范围的 -10% ~110                       | )%<br>二共国日 210 - 600%                                        |                           |
|            |                  | (Pt: -200~600 C 量)                     | 示氾固定-210~680(                                                |                           |
| ● 显示更新周期   |                  | : 0.25 秒                               |                                                              |                           |
| ● 输入刻度     |                  | :线性输入有效(电流和                            | 印电压输入 )                                                      |                           |
|            |                  | (-1999~9999,跨度10                       | ~5000,小数点位置                                                  | 可变)                       |
|            |                  |                                        |                                                              |                           |
| ■ :ひ署      |                  |                                        |                                                              |                           |
| ●★地沿業      |                  | :前面板上的8个按键(                            |                                                              | ENT GRP (PTN (STP) 🐨 ) 操作 |
|            |                  | · 与测量范围相同 ( 在)                         | 安定限制内)                                                       | ,                         |
| ● SV 设直氾围  |                  | . 可太测导范围内任音论                           | 2. 平均1973)<br>2. 平均16375000000000000000000000000000000000000 |                           |
| ● 设置限制     |                  |                                        | 비 개익 기 비가 티 기익 그 트 X                                         |                           |
|            |                  | ( 下限1旦 < 上限1旦 )                        |                                                              |                           |
| ● 键锁       |                  | : OFF, 1~3 (4种寺级)                      |                                                              |                           |
| ● 设置单位     |                  | : 传感器输入信号单位可                           | 可选择℃ 或 ℉                                                     |                           |
|            |                  |                                        |                                                              |                           |
| ■ 输入       |                  |                                        |                                                              |                           |
| ● 输入类型     |                  | : 可选多种输入(TC, Pt,                       | mV, V) 和电流 (mA)                                              |                           |
| ● 执电偶      |                  | · 输入阻抗不低于500 kg                        | 0                                                            |                           |
|            |                  |                                        |                                                              |                           |
|            |                  |                                        | VI100 22                                                     |                           |
|            |                  | : 导线电阻影响范围1.2                          | uV/10 Ω                                                      |                           |
|            |                  | : 断偶保护功能                               |                                                              |                           |
|            |                  | : 冷端补偿精度                               |                                                              | 在精度保持范围内 ±1°C             |
|            |                  |                                        |                                                              | 周围温度 5~45°C ±2°C          |
|            |                  | *1 :对于K,T                              | 「和U型热电偶 -100℃                                                | C以下, ±0.7% FS             |
|            |                  | *2 : 对于B型打                             | 丸电偶400°C(752°F、                                              | )以下,精度不准。                 |
|            |                  | ·正常由流·0.25 mA                          |                                                              |                           |
| • K.I.D.   |                  | . 北中阳不恝出 5 0 / 每                       | 化 (二相引线应目右                                                   | 相同的中限)                    |
|            |                  | :线电阻小胆山 3 22/母                         | 33(二低11线应共有<br>5~2002年~                                      |                           |
|            |                  | 51线电阻 <b>闪温</b> 度的影响                   | 呵(温度误差 <i>)</i>                                              |                           |
|            |                  |                                        |                                                              |                           |
|            |                  | 最大0.7°C,10 Ω/每线                        |                                                              |                           |
|            |                  | 最大1.6°C,20Ω/每线                         |                                                              |                           |
|            |                  | ·-10-10 0-10 0-20                      | 0-50 10-50 0-10                                              | 0mV DC                    |
| ● 电压 ( Ⅲ ) |                  | :-1-1, 0-1, 0-2, 0-5                   | , 1–5 , 0–10V DC                                             |                           |
| ●输入电阻      |                  | :不低于 500 kΩ                            | , . ,                                                        |                           |
| ●电流        |                  | · 4_20 0_20m A DC ( 4                  | · 郭踤培 250 0 由阳 )                                             |                           |
| ● 取样周期     |                  | · 0 25 秒                               |                                                              |                           |
|            |                  | · · · · · ·                            |                                                              |                           |
| ● PV 滤波    |                  | : 0~100 秒                              |                                                              |                           |
| ● PV 偏移    |                  | :1999~2000 单位                          |                                                              |                           |
| ● 隔离       |                  | : 与系统和DI输入不隔离                          | 离,与其他隔离                                                      |                           |
| ■ 油井       |                  | :具有自动整定功能的专                            | 专家PID调节                                                      |                           |
|            |                  |                                        | 副含)                                                          |                           |
| ● 调节特性     | → <b>∓</b> -→ /+ | · · · · · · · · · · · · · · · · · · ·  | ~~~ /<br>(由阳各共)104 /                                         | 咸应弌各裁)                    |
| ● 调节输出类型/  | <b>剎</b> 疋值      | . 職馬10 240V AC 2.5A<br>SSR 驱动由压12V+1 5 | (吧阻贝戰)1.0A(<br>V DC(                                         | 〒30mA)                    |
|            |                  |                                        |                                                              |                           |
|            |                  | 电流 4~20mA ( 页载甲                        | E阻个超过 600Ω)                                                  |                           |
|            |                  | 电压 0~10V (负载电)                         | 流个超过2mA)                                                     |                           |
| ● 分辨率      |                  | : 大约1/8000                             |                                                              |                           |
| ● 输出精度     |                  | : ±1.0% FS (5~100%)                    |                                                              |                           |
|            |                  |                                        |                                                              |                           |

| ● 调节输出<br>● 调节输出特性<br>● 隔离                                                                                                    | 比例带(P)<br>积分时间(I)<br>微分时间(D)<br>超调抑制函数<br>开/关动作回差<br>人工积分补偿<br>输出限值<br>比例周期<br>人工调节 | : OFF或0.1~999.9% FS(当P=OFF,开-关式控制)<br>: OFF或1~6000秒(当I=OFF,P或PD控制)<br>: OFF或0.01~1.00<br>: 1~999 单位(当P=OFF时有效)<br>: ±50.0%(当I=OFF时有效)<br>: 下限值0.0~99.9%,上限值0.1~100.0%<br>: 1~120秒(触点式和SSR驱动电压有效)<br>: 0.0~100.0% 设定分辨率0.1<br>: RA/DA(由前面板按键设置)<br>: 触点式输出全部隔离<br>SSR驱动电压、电流或电压输出与AO(模拟输出)不隔离,与其他隔离 |
|----------------------------------------------------------------------------------------------------|-------------------------------------------------------------------------------------|----------------------------------------------------------------------------------------------------|
| <b>■ 外部控制输入 (</b><br>● 输入点的数量<br>● 输入类型                                                                                            | DI)                                                                                 | :4<br>:边缘或电平输入(无,RUN/RST,HLD,ADV,FIX,开始曲线)<br>DII固定运行/待机,DI2~4:无,HLD,ADV,FIX,开始曲线                                                                                                    |
| <ul> <li>◆ 输入信号</li> <li>◆ 输入保持时间</li> <li>● 隔离</li> <li>● 输入动作</li> </ul>                                                         |                                                                                     | : 5V DC ( 0.5mA/1 输入 )<br>: 最小0.125秒<br>: 与输入和系统不隔离,与其它隔离。<br>: 无电压接触或集电极开路                                                                                                    |
| <ul> <li>■ 报警(EV)</li> <li>● 触点式输出规格</li> <li>● 动作</li> <li>● 回差</li> <li>● 报警类型</li> </ul>                                        | Ϋ́,                                                                                 | :常开(1A×3共用)240v交流1A(电阻负载)<br>:开-关动作<br>::1~999 单位(在输出报警期间)<br>::EV1,EV2和EV3可从以下16种类型中分别选择<br>无,上偏差,下偏差,上/下限偏差范围内,上/下限偏差范围外,上限绝对值,下限绝<br>对值,超量程,保持,确保平台,时间信号(2个),运行状态,跳步,结束,定值                                                                                                    |
| ● 报警设置范围:                                                                                                    | 绝对值警报:<br>偏差报警:<br>上/下限偏差范<br>上/下限偏差范                                               | 在测量范围内<br>上限偏差 –1999~2000 单位 ,<br>下限偏差 –1999~2000单位<br>团外:0~2000 单位<br>团内: 0~2000 units                                                                                                    |
| ● 待命动作<br>● 输出更新周期<br>● 隔离                                                                                                    |                                                                                     | :EV1,EV2和EV3可从以下4种类型中分别选择<br>:NONE(不待命),1(上电时或RST RUN时待命),2(上电时,RST RUN或重置SV值时待<br>命),3(输入异常时无输出[调节模式])<br>:0.25 秒<br>:与其他输入隔离                                                                                                    |
| <ul> <li>■ 通信功能(选切</li> <li>● 通信类式</li> <li>● 同步方式</li> <li>● 通信地速</li> <li>● 通信地速度</li> <li>● 数据信时延</li> <li>● BCC校验方式</li> </ul> | <b>N</b> )                                                                          | : RS-232C 或 RS-485<br>: RS-232C/3-线式半双工通信,RS-485/2-线式半双工多点(总线)通信<br>: 起-停式同步<br>: RS-232C/最长15m,RS-485/最长500m(视情况而定)<br>: 1~255<br>: 1200,2400,4800,9600,19200 bps<br>: 7 位,偶校验,1停止位或8位,无奇偶校验,1位停止位<br>: 1~100(0.512毫秒/单位)<br>: 累加(ADD),累加取补码(ADD_two's cmp),异或(XOR)和无(None)                       |
| <ul> <li>● 通信内存模式</li> <li>● 通信码</li> <li>● 通信协议</li> <li>● 通信端口</li> <li>● 可连接仪表的数</li> <li>● 隔离</li> <li>● 其它</li> </ul>         | 文量<br>5 入                                                                           | : EEP, rAm 和 r_E ( 可选 )<br>: ASCII代码<br>: Shimaden标准协议或MODBUS协议<br>: COM1或COM2.<br>: 1台/RS-232C , 31台/RS-485 ( 地址设置1~255 )<br>: 与其它输入和输出隔离<br>: 开始字符和BCC校验模式是可以选择的                                                                                                    |
| <ul> <li>■ 保以潮口(交以</li> <li>● 输出点的数量</li> <li>● 模拟输出的类型</li> <li>● 输出规格/标准</li> <li>● 输出精度</li> </ul>                              | ₩ J<br><u>1</u>                                                                     | :1<br>:可选择测量值,目标值(执行中的SV)或调节输出值<br>:4~20mA DC(负载电阻最大不超过300Ω)<br>0~10V DC(阻值负载最大电流不超过2mA)<br>0~10mV DC(输出电阻10Ω)<br>:±0.3% FS(当输出为测量值(PV)时,精度为±0.6% FS)                                                                                                    |

| <ul> <li>● 刻度</li> <li>● 输出分辨率</li> <li>● 输出更新周期</li> <li>● 隔南</li> </ul>                                                                                                    |                                | : 在测量范围内或输出范围内(可以的反向)<br>: 大约 1/10000<br>: 0.25 秒<br>: 调节输出时RLV时输出之间不隔离其他的隔离                                                                                                    |
|----------------------------------------------------------------------------------------------------|--------------------------------|----------------------------------------------------------------------------------------------------|
| <ul> <li>▶ 兩面</li> <li>■ 状态输出(DO</li> <li>● 数量</li> <li>● 输出类型</li> <li>● 输出规范/额定值</li> </ul>                                                                                                    | )( <b>选件</b> )<br><sub>直</sub> | : 调 [ ] 潮山时 P , I , VII , 潮山之间小隔离 , 兵他的隔离<br>: 4<br>: 无 , 超量程 , 保持 , 确保平台 , 时间信号 ( 2点 ) , 运行状态 , 步信号 , 结束信号 , 定值<br>: 达林顿集申极开路输出 , 申压 24 V/直流 ( 负载最大申流20mA ) , 饱和申压状态输出 1 2V                                                                                                    |
| ● 输出更新周期<br>● 隔离                                                                                                    | -                              | : 0.25 秒<br>: 与其他输入和输出隔离                                                                                                    |
| <ul> <li>■程序</li> <li>● 曲线数</li> <li>● PID组数</li> <li>● 区域 PID组数</li> <li>● 区域 VID 组数</li> <li>● 区域 VID 组数</li> <li>● 区域 VID 组数</li> <li>● 设置定前 学</li> <li>● 设置定前 等率</li> <li>● 设百省 等</li> <li>● 世代 启动</li> <li>● 限子(Hold)</li> <li>● 跳步(Adv)</li> <li>● 断电保护</li> </ul> | ζ                              | <ul> <li>: 最多4 (可以设置为1,2或4)</li> <li>: 16~64(总步数 = 64)</li> <li>: 6</li> <li>: 3</li> <li>: 0~999 单位</li> <li>: 0 小时 0 分~99 小时 59 分 或 0 分 0 秒~99 分 59 秒/1 步</li> <li>: 1 分 或 1 秒</li> <li>: ± (设置时间×0.02% + 0.25 秒)</li> <li>: SV值,步时间和PID组</li> <li>: 2 点输出/曲线,时间设置范围内设置</li> <li>: 最多9999</li> <li>: ON/OFF</li> <li>: OFF, 1~999单位</li> <li>: 前面板按键输入或外部控制输入(DI)</li> <li>: 前面板按键输入或外部控制输入(DI)</li> <li>: ON/OFF(步执行时间除外)</li> </ul> |
| <b>■ 通用规格</b><br>● 数据存储<br>● 环境条件                                                                                                    |                                | :非易失性存储器 (EEPROM)                                                                                                    |
| ● 储存温度                                                                                                    | 温度<br>湿度<br>海拔<br>空气等级<br>污染等级 | : -10~50°C<br>: 小于90% RH (没有冷凝)<br>: 2000m 以下<br>: II<br>: 2<br>: -20~65°C                                                                                                    |
| ● 电源电压                                                                                                    |                                | : 100~240V AC±10% 50/60Hz<br>24V AC/DC±10% (选件)                                                                                                    |
| ● 输入噪声滤除<br>● 隔离由阳                                                                                                    |                                | : 正常模式下(50/60 Hz) 不小于50 dB<br>共模时(50/60 Hz)不低于130 dB                                                                                                    |
| ● 耐电压强度                                                                                                    |                                | <ul> <li>输入/输出端子和保护导体端子之间不低于500V DC 20 MΩ</li> <li>输入/输出端子和保护导体端子之间不低于500V DC 20 MΩ</li> <li>:输入/输出端子和电源端子之间2300V AC/分钟</li> </ul>                                                                                                    |
| ● 功率<br>● 符合标准                                                                                                    |                                | 输入/输出端子和保护导体端子之间1500V AC/分钟<br>:最大16VA/AC, 7W/DC                                                                                                    |
| :                                                                                                    | 安全<br>EMC<br>RoHS              | : IEC61010-1 和 EN61010-1<br>: EN61326-1<br>: EN50581                                                                                                    |
| <ul> <li>●防护结构</li> <li>●外売材料</li> <li>●外形尺</li> <li>●面板厚度</li> <li>●安装尺寸</li> <li>●重量</li> </ul>                                                                                                    |                                | : 只有前面板具有防尘和滴水的结构(相当于IP66)<br>: PPO (相当于UL94V-1)<br>: 高96 ×宽96 × 深111mm (面板深度: 100mm)<br>: 1~4mm<br>: 高92 × 宽92mm<br>: 约450g                                                                                                    |

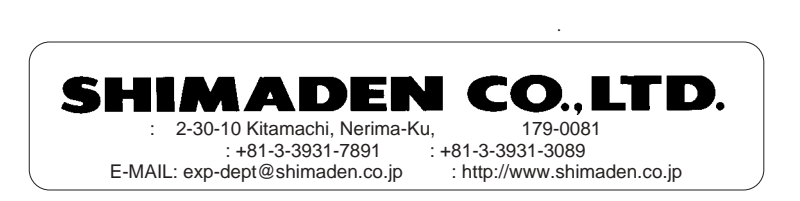

PRINTED IN JAPAN